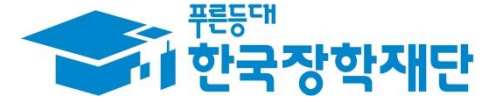

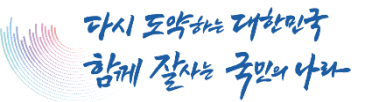

# '24년 1학기 국가장학금(I·피유형) 및 다자녀 국가장학금 한생 모바일 신청 매뉴얼 국가장학부

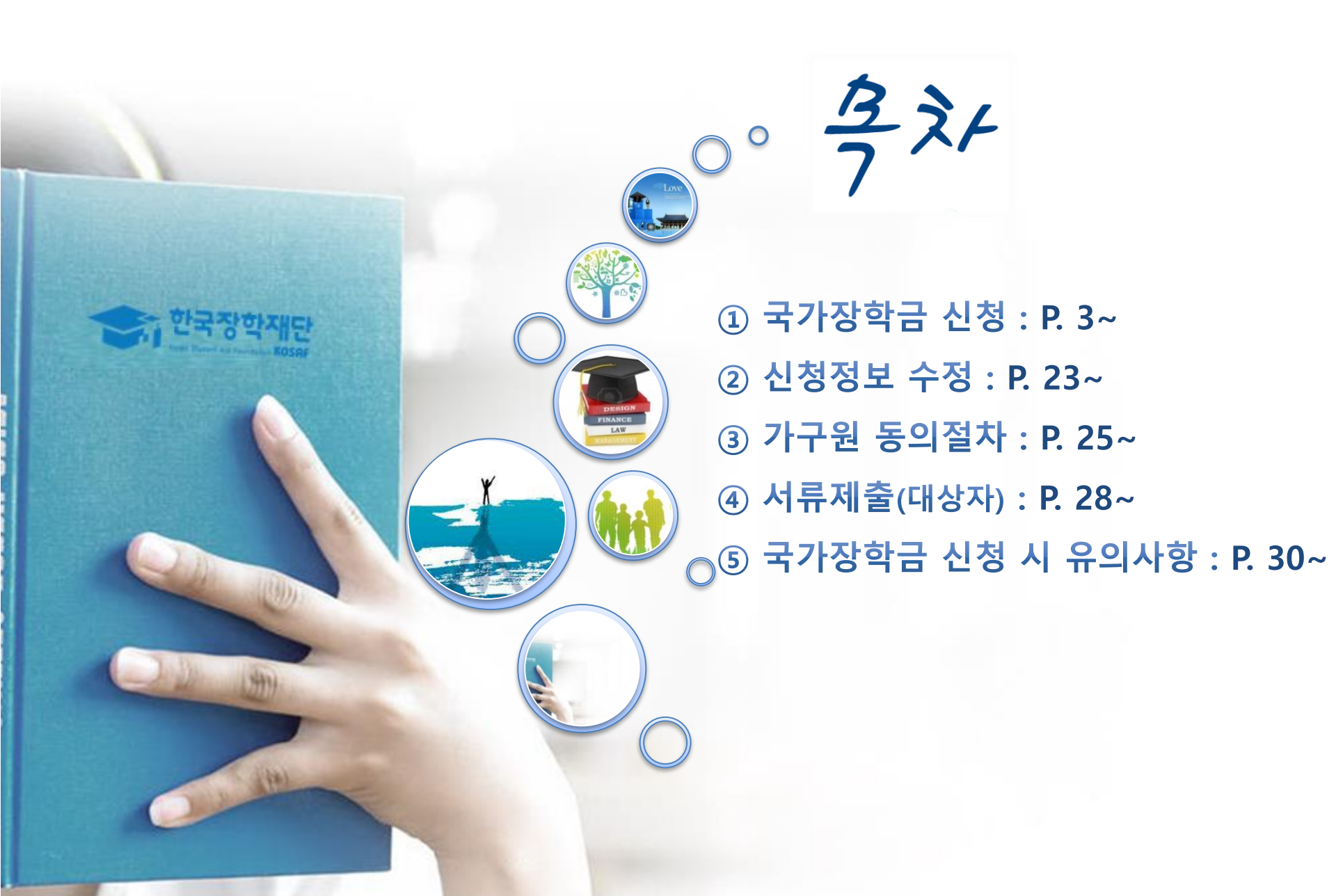

## 국가장학금 신청방법

한국장학재단

141

\* 국가장학금 I 유형(학생직접지원형) \* 국가장학금 표유형(대학연계지원형) \* 다자녀 국가장학금 \* 지역인재장학금

## 《국가장학금 신청하기》 한국장학재단 어플 접속 후 로그인

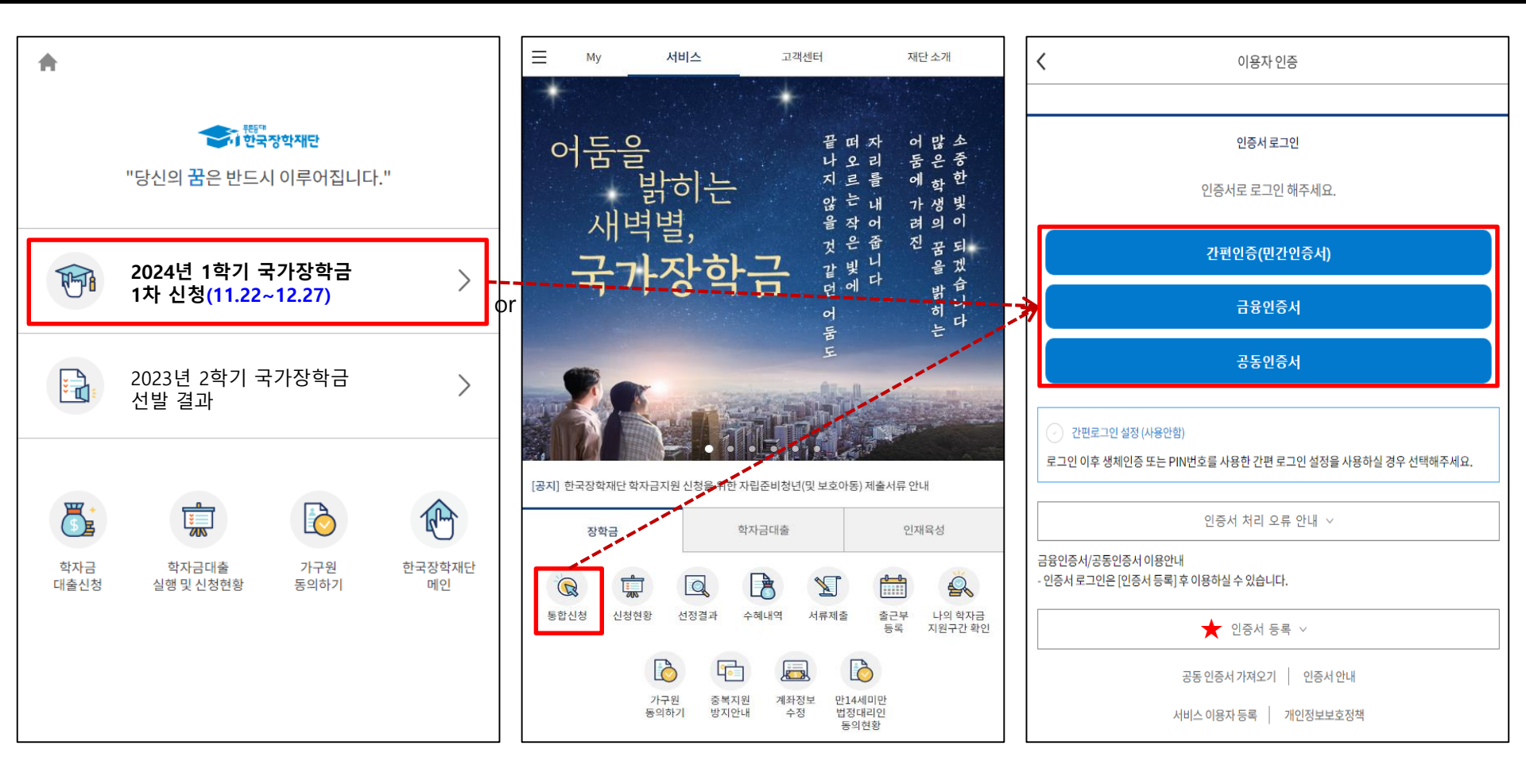

- ★ 장학재단 통합신청 어플 접속 후 로그인(회원이 아닐 시 서비스 이용자 등록 필요)
- 국가장학금 신청 : 한국장학재단 원클릭신청 어플 접속, 주말·공휴일 포함 24시간 신청가능(마감일 제외)
- 국가장학금 신청기간(1차): 2023. 11. 22.(수) 9시 ~ 2023. 12. 27.(수) 18시
   ※ 재학생은 국가장학금 1차 신청이 원칙!!! (단, 재학 중 2회에 한하여 구제신청 자동 적용 및 심사 가능)
   ※ 사전 준비물 : 본인 명의 전자서명수단(공동인증서, 금융인증서, 간편인증(민간인증서) 및 본인 명의 계좌번호, 부모의 주민번호(학생이 기혼자인 경우 배우자의 주민번호)
- 서류제출·가구원 정보제공 동의(1차) : 2023. 11. 22.(수) 9시 ~ 2024. 1. 3.(수) 18시
   모바일 서류제출 : [통합신청 어플] [서류제출]에서 파일 업로드
  - 홈페이지 또는 모바일 업로드 불가 시 고객 상담센터(☎ 1599-2000)로 문의

## 《국가장학금 신청하기》 학자금 통합신청 전 준비사항 - 인증서 가져오기

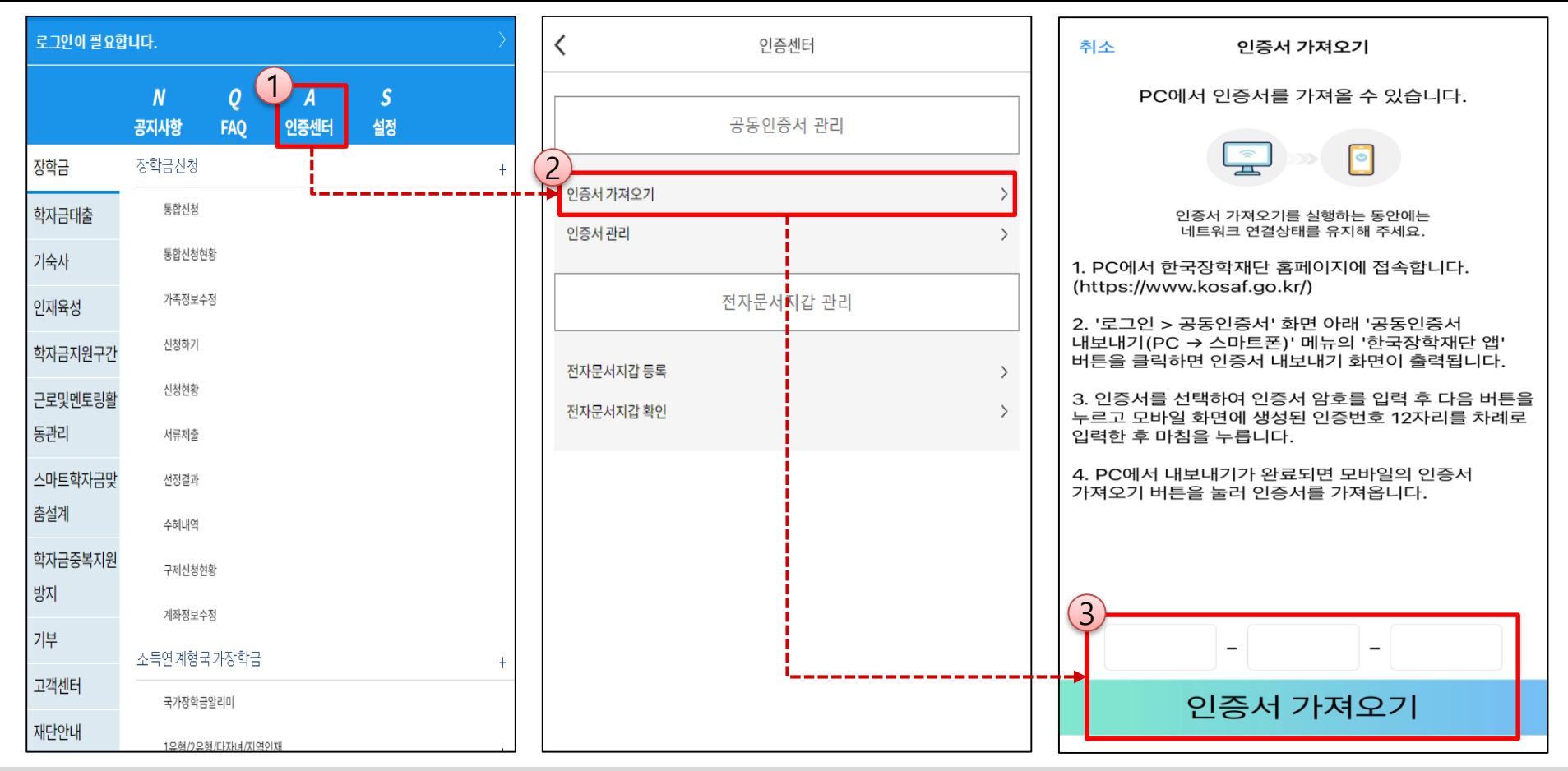

#### ★ 통합 신청 전 준비사항 : 본인명의 공동인증서 or 금융인증서 or 민간인증서, 부모(배우자)의 주민등록번호, 본인명의 계좌번호

- 모바일 국가장학금 신청을 위한 공동인증서 가져오기 필요: 홈페이지 접속(www.kosaf.go.kr) → 마이페이지 → 공동인증서 전송
- 국가장학금 신청을 위해 전자서명수단(공동인증서, 금융인증서, 간편인증(민간인증서) 필요
  - 인터넷상 거래를 위한 본인확인 용도로 사용(신청서 작성 약정체결 등)
- 전자서명수단(인증서) 발급
- (공동인증서) 재단과 업무제휴 협약체결 은행\*을 방문하여 계좌개설 및 인터넷 뱅킹 가입 후 해당은행 홈페이지에서 공동인증서 무료 발급 <u>\* 우리, 국민, 신한, 기업, 경남, 농협, 광주, 대구, 부산, 수협, KEB하나, SC제일, 전북, 제주, 우체국, 케이뱅크, 카카오뱅크</u> - (금융인증서) 해당 금융회사 인터넷뱅킹 홈페이지에서 발급 가능
- **(민간인증서)** <u>카카오톡, 이동통신사PASS, KB국민은행, PAYCO, 삼성PASS, 뱅크샐러드, KEB하나은행, 네이버, 신한은행, 토스</u>

## 《국가장학금 신청하기》 학자금 통합신청 가이드

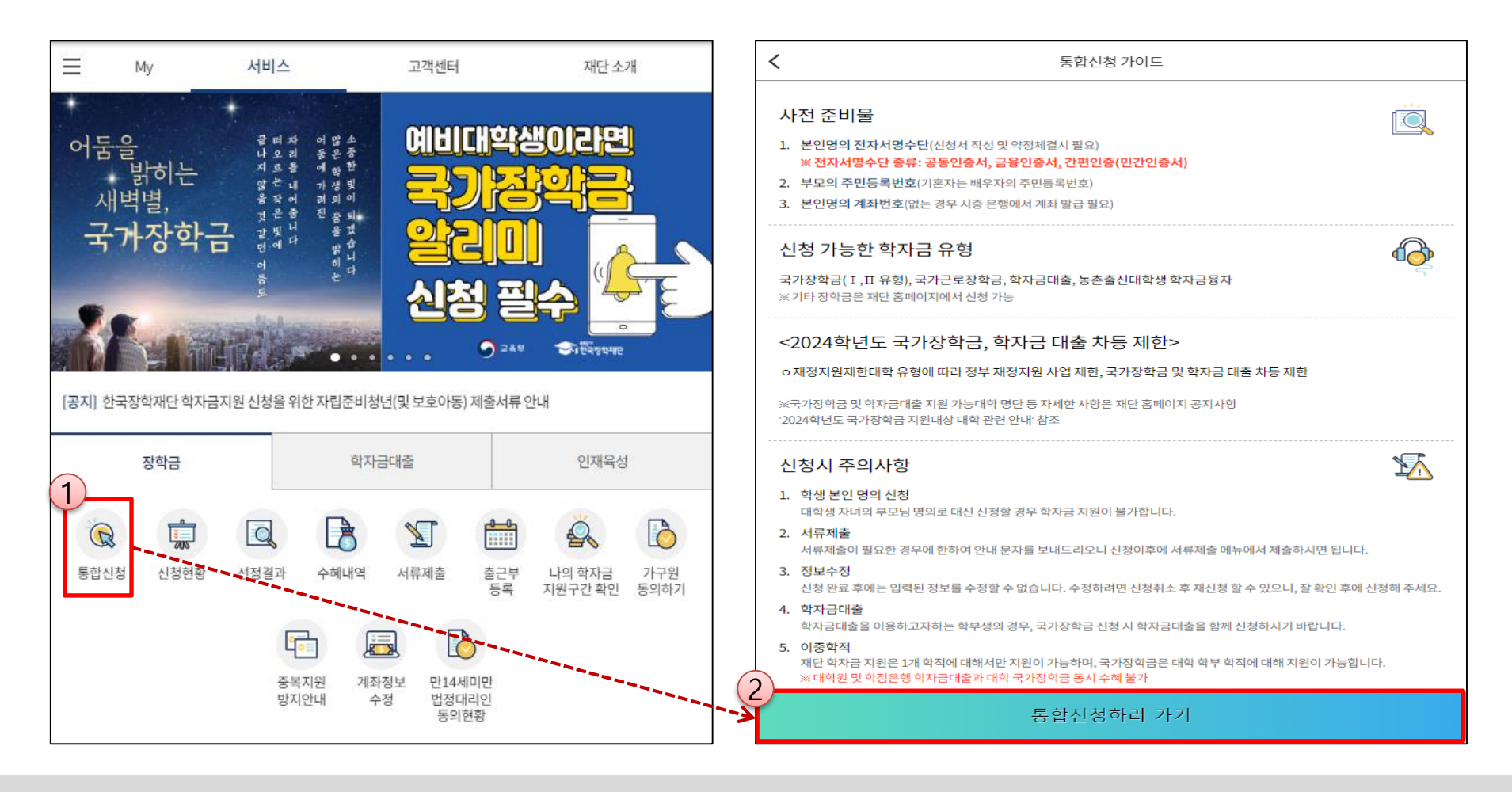

★ 통합 신청 전 준비사항 : 본인명의 공동인증서 or 금융인증서 or 민간인증서, 부모(배우자)의 주민등록번호, 본인명의 계좌번호

- 국가장학금 신청 방법 : 한국장학재단 통합신청 어플 접속, 주말·공휴일 포함 24시간 신청가능(마감일 제외)
- · 국가장학금 신청기간(1차) : 2023. 11. 22.(수) 9시 ~ 2023. 12. 27.(수) 18시
   ※ 재학생은 국가장학금 1차 신청이 원칙!!! (단, 재학 중 2회에 한하여 구제신청 자동 적용 및 심사 가능)
   ※ 신청 전 준비사항 : 본인 명의 공동인증서 or 금융인증서 or 민간인증서 및 계좌번호, 부모(기혼자는 배우자)의 주민번호
- 서류제출·가구원 정보제공 동의(1차): 2023. 11. 22.(수) 9시 ~ 2024. 1. 3.(수) 18시
   모바일 서류제출: [통합신청 어플] [서류제출]에서 파일 업로드
   홈페이지 또는 모바일 어르도 불가 내 국개 상단세터(☆ 1500, 2000)로 묘이
  - 홈페이지 또는 모바일 업로드 불가 시 고객 상담센터(☎ 1599-2000)로 문의

## 《국가장학금 신청하기》 STEP 1. 학사정보 등록(개인정보 수집제공 동의)

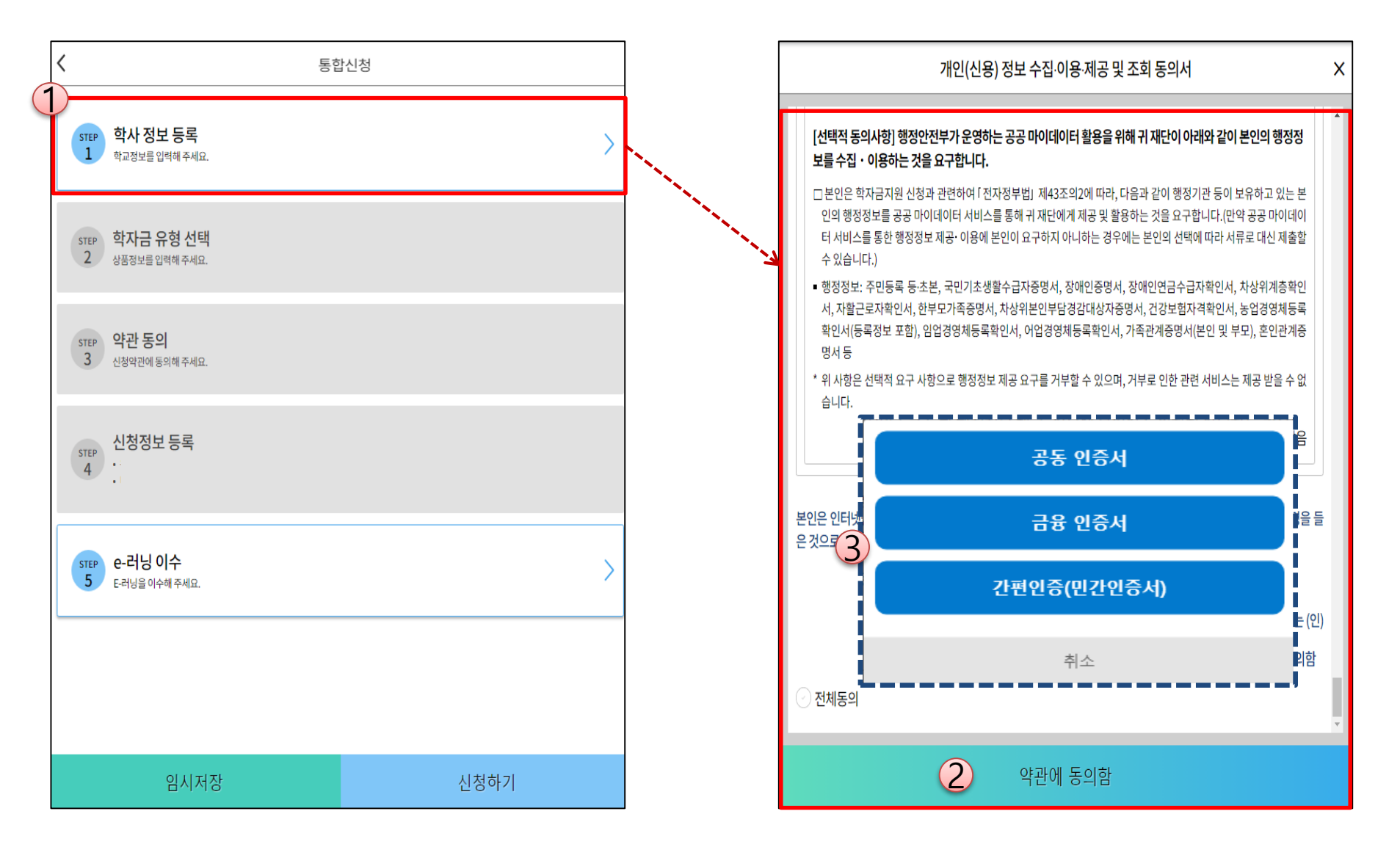

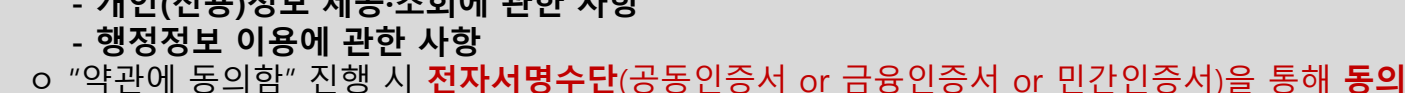

- 개인(신용)정보 제공·조회에 관한 사항
- 개인(신용)정보 수집·이용에 관한 사항
- 개인(신용)정보 수집·이용·제공 및 조회 관련 안내사항 확인 후 동의

## 《국가장학금 신청하기》STEP 1. 학사정보 등록

| ~                | 학사정보등록 (1) 주의사람                                                                                                 |            | 주의사항 X                                                                                                    |
|------------------|----------------------------------------------------------------------------------------------------|------------|----------------------------------------------------------------------------------------------------|
| 학생명              |                                                                                                    | × 3<br>* 7 | 학생 본인 명의로 신청해야 합니다. ^<br>재단 학자금 지원은 1개 학적에 대해서만 지원이 가능하며, 국가장학금은 대학 학부 학적에 대해 지원이 가능합니다.<br>(대학원 및 학점은행 학자금대출과 대학 국가장학금 동시 수혜 불가)                            |
| 주민등록번호           |                                                                                                    | ***        | 학부계학생은 국가장학급 1차 신청이 원직입니다.<br>(국가근로호학금은 1,2차 신청 가능)<br>다. 계학생성 나타니 개혁은 3억에 분석이 그게 나타고 같은 만 나니는 지역가는 하나다.(예는 탄란나이 존개 나 지역 분기)                                 |
| 학교정보<br>북러오기 * 🕦 | ♥ 불러오기 ♥♥ 직접입력                                                                                                  |            | 는, 세막성 고전 신성 시 세막중 고객에 안하여 구세신성 사용 적용 및 점사 후 시원가 응답니다.[물로 털릭자류 근세 시 시권 물가]<br>국가근로장학금은 소속대학이 확정된 학생만 신청할 수 있으며, 소속대학 미정인 신(편)입생은 2차 신청기간을 이용하여 주시<br>기 바랍니다. |
| 학적/재학 * 🛈        | 학적 ~ 재학구분                                                                                                    | ₩ =<br>₩ 8 | 국가장학금을 신청하는 학부신입생의 경우 대학정보 입력여부와 관계없이 대학에서 제공되는 최종등록자 정보로 심사됩니다.<br>농촌학자금융자의 경우 소속대학을 입력한 경우에만 신청 가능하며, 신청기간이 지난 후에 소속대학 수정이 필요할 경우 각 대<br>학에 문의 해주시기 바랍니다.  |
| 소속대학 * 🚯         | 2 व                                                                                                    |            |                                                                                                    |
| 학과/전공 *          | 3                                                                                                    |            | <b>악교검색</b><br>학교명(2자 이상 입력)을 입력해 주세요.                                                                                                    |
| 단과대학             |                                                                                                    |            | 학점은행제는 학자금 지원 불가                                                                                                    |
| * 학점은행제는         | 국가장학금 지원 불가                                                                                                    |            | 검색                                                                                                    |
| 23-2학기 학년/학      | 번(or수험번호) * 🕚                                                                                                   |            | 검색해 주세요.                                                                                                    |
| 학년선택             | ✓ / 학번 또는 수험번호                                                                                                  | -          |                                                                                                    |
| 입학년월 *           | 입학년도 > 입학월                                                                                                    |            | 닫기                                                                                                    |
| 졸업예정년월 *         | 졸업년도 ~ 졸업월                                                                                                    |            | 학과/전공 검색                                                                                                    |
|                  |                                                                                                    |            | 학과명을 입력해 주세요.                                                                                                    |
| ' 공공재성환<br>      | 수법」시행에 따른 상약금 신성 유의사양<br>(청구 금지 및 부정이익 환수 등에 관한 법률」이 2020년 1월 1일부터 시행됩니다.                                       |            | 검색                                                                                                    |
| 앞으로 장학금을         | 을 허위청구, 과다청구, 원래의 사용 목적과 다르게 사용하거나 잘못 지급된 경우에는 부정이익을<br>아이저이 남자처구 책이에 대해 너는 치대 다바까지 재재님 가구운 남기차과 되니다.           |            |                                                                                                    |
| 장학금 부정청극         | ㅋㅋㅋ근 포장하다 상태에 데에지는 <del>지대 5배까지 제제구가 담을 구적</del> 에게 됩니다.<br>구로 인해 불이익을 받는 일이 없도록 각종 장학금 신청 시 각별히 유의하여 주시기 바랍니다. |            | 검색해 주세요.                                                                                                    |
|                  | 확인                                                                                                    |            | 닫기                                                                                                    |

학사정보 입력 : '24년 1학기 기준으로 본인의 학적구분(신입 · 재학 · 편입 · 재입학)을 정확하게 선택(매우중요!)
- 반드시 본인이 소속한 대학을 선택 (확정대학으로 신청)
· '23년 2학기에 신 · 편입 · 재입학한 학생은 '24년 1학기에는 재학생이므로 학적을 재학으로 선택!
※ 소속대학, 학적/재학 오 신청하는 경우 장학금 심사에 오류가 발생할 수 있으므로 반드시 정확하게 입력 하셔야 합니다.
※ 재학생은 국가장학금 1차 신청이 원칙!!! (단, 재학 중 2회에 한하여 구제신청 자동 적용 및 심사 가능)
(단, 구제신청 2회 모두 사용 또는 기타 탈락사유 존재 시 지원 불가)
 학적/재학을 학부 신입으로 선택한 경우 대학정보 입력여부와 관계없이 대학에서 제공되는 최종등록정보로 심사됩니다.

8

## 《국가장학금 신청하기》STEP 2. 학자금 유형 선택

○ 국가장학금(I유형/II유형/다자녀/지역인재 동시 신청)을 선택하여 신청!

- 학자금대출 등 도 함께 선택하여 사전 신청 가능

※ 국가장학금 체크여부를 확인하세요!(국가장학금 지원가능 대학일 경우 기본체크가 되어 있습니다.)

- 신청하고자 하는 학자금유형 선택<u>(국가장학금과 국가근로장학금의 경우 상</u>품명이 유사하므로 오신청하지 않도록 유의!)

| < 통합신청                                                |   |   | <<                                                               | 학자금 유형 선택                                                                                                    | (주의사항 i)                            |
|-------------------------------------------------------|---|---|------------------------------------------------------------------|----------------------------------------------------------------------------------------------------|-------------------------------------|
| 1<br>완료 학부재학생/테스트대학교(본교) 학부/테스트(학과)                   | > |   | 2                                                                | <b>국가장학금</b><br>(2023/11/22~12/27)<br>ェ유형 / 표유형 / 다자녀 / 지역인재 장학금 동시 신청                                                                                                    |                                     |
| 1                                                     |   | 1 |                                                                  | 학자금대출                                                                                                    |                                     |
| 학자금 유형 선택           상품정보를 입력해 주세요.                    | > |   | ~                                                                | 일반 상환/취업 후 상환 학자금대출 동시 신청<br>미성년자 및 '19학년도 이후 입학(신입, 편입, 재입학)한 학부<br>모에게 통지 가능                                                                                                    | 생 대출자 부                             |
| STEP         약관 동의           3         신청약관에 동의해 주세요. |   |   |                                                                  | 국가근로장학금(1차, 2차 통합신청)<br><sup>해당없음</sup>                                                                                                    |                                     |
|                                                       |   |   |                                                                  | 상시유형(봉사유형, 취업연계유형), 국가근로장학금(일반유<br>은 통합신청기간에는 신청 불가                                                                                                    | 형) 추가 신청                            |
| STEP         신청정보 등록           4         -            |   |   | $\bigcirc$                                                       | 농촌출신대학생 학자금융자<br><sup>해당없음</sup>                                                                                                    |                                     |
|                                                       |   |   |                                                                  | 국가장학금 대상학교 검색                                                                                                    |                                     |
| step e-러닝 이수                                          |   |   | 23년도 학자금 대출 제한대학 명단                                              |                                                                                                    |                                     |
| 5 E-러닝을 이수해 주세요.                                      |   |   |                                                                  | 국가근로장학금 참여대학 검색                                                                                                    |                                     |
|                                                       |   |   | ※ 이외의 장<br>기 바랍니<br>기 바랍니<br>※ 서류제출<br>능합니다.<br>- 서류제출<br>- 가구원동 | 학금은 재단 홈페이지>성적우수장학금 신청 메뉴에서 신청해 주시?<br>대학원 장학금은 웹 홈페이지>장학금>장학금신청>신청서작성 메뉴<br>다.<br>및 가구원(부모 또는 배우자) 정보제공 단계를 완료하셔야 학자금 지<br>: 2023. 5. 23.(화) 9시 ~ 2023. 6. 29.(목) 18시<br>:의: 2023. 5. 23.(화) 9시 ~ 2023. 6. 29.(목) 18시 | 기 바랍니다.<br>-에서 신청해 주시<br> 원구간 산정이 가 |
|                                                       |   |   | ※위절차가<br>이로인해                                                    | 지연되는 경우, 학자금 지원구간 산정(멀반적으로 약 8주 소요)이 늦<br>장학금 선말, 지급 등에서 불이익이 말생할 수 있습니다.                                                                                                    | :어질 수 있으며,                          |
| 임시저장 신청하기                                             |   |   | 3                                                                | 확인                                                                                                    |                                     |

## 《국가장학금 신청하기》 STEP 2. 학자금 유형 선택 - 중복지원 안내

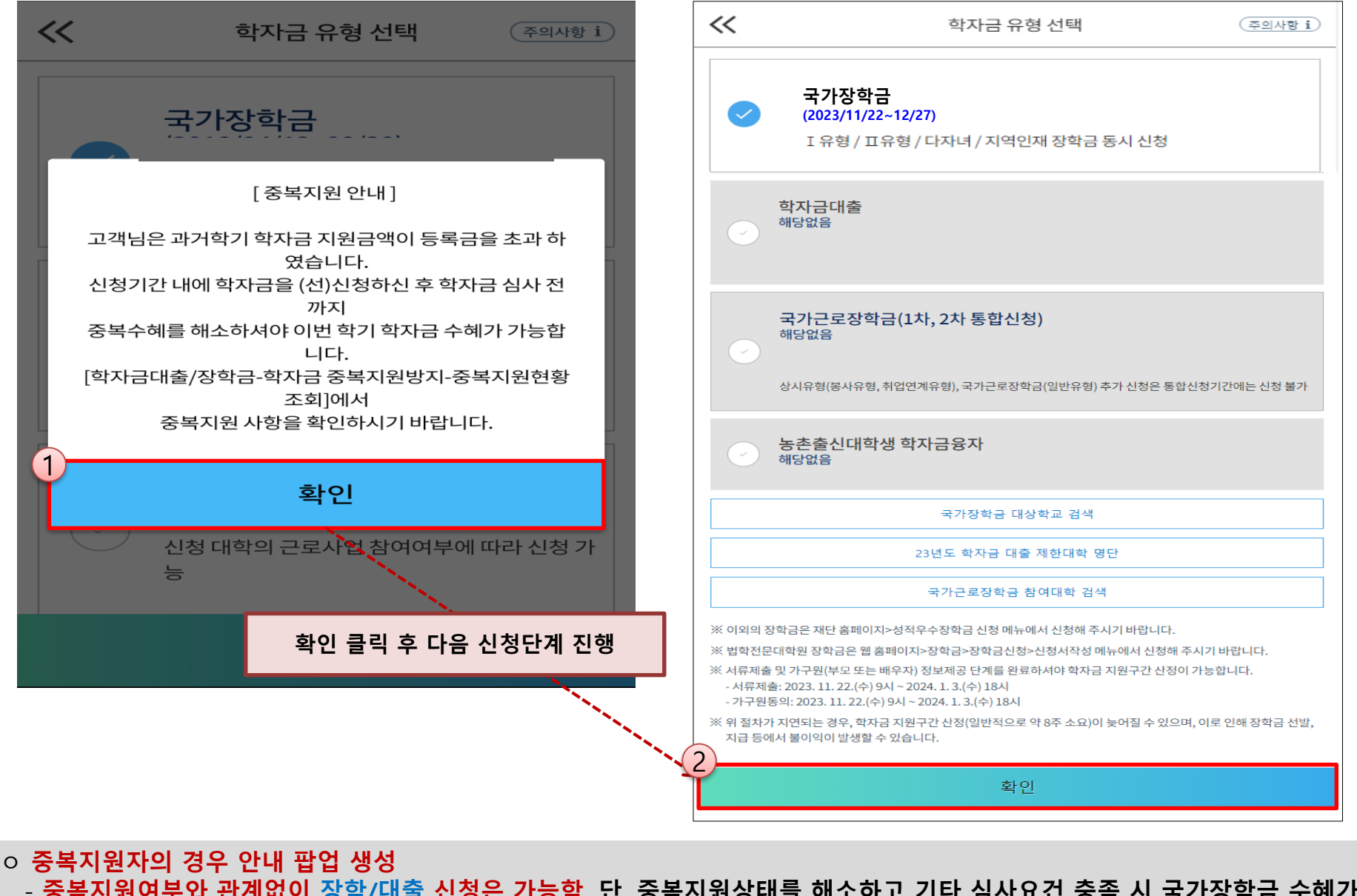

- 중복지원여부와 관계없이 장학/대출 신청은 가능함. <u>단, 중복지원상태를 해소하고</u>기타 심사요건 충족 시 <u>국가장학금 수혜가능</u> - 홈페이지 내 [장학금]-[학자금 중복지원방지]-[중복지원현황 조회]에서 내역 확인 후 해소 필요 ※ 국가장학금 수혜 시 불이익이 없도록 사전 안내 및 중복지원 해소 적극 알림 목적

10

## 《국가장학금 신청하기》STEP 3. 약관 동의

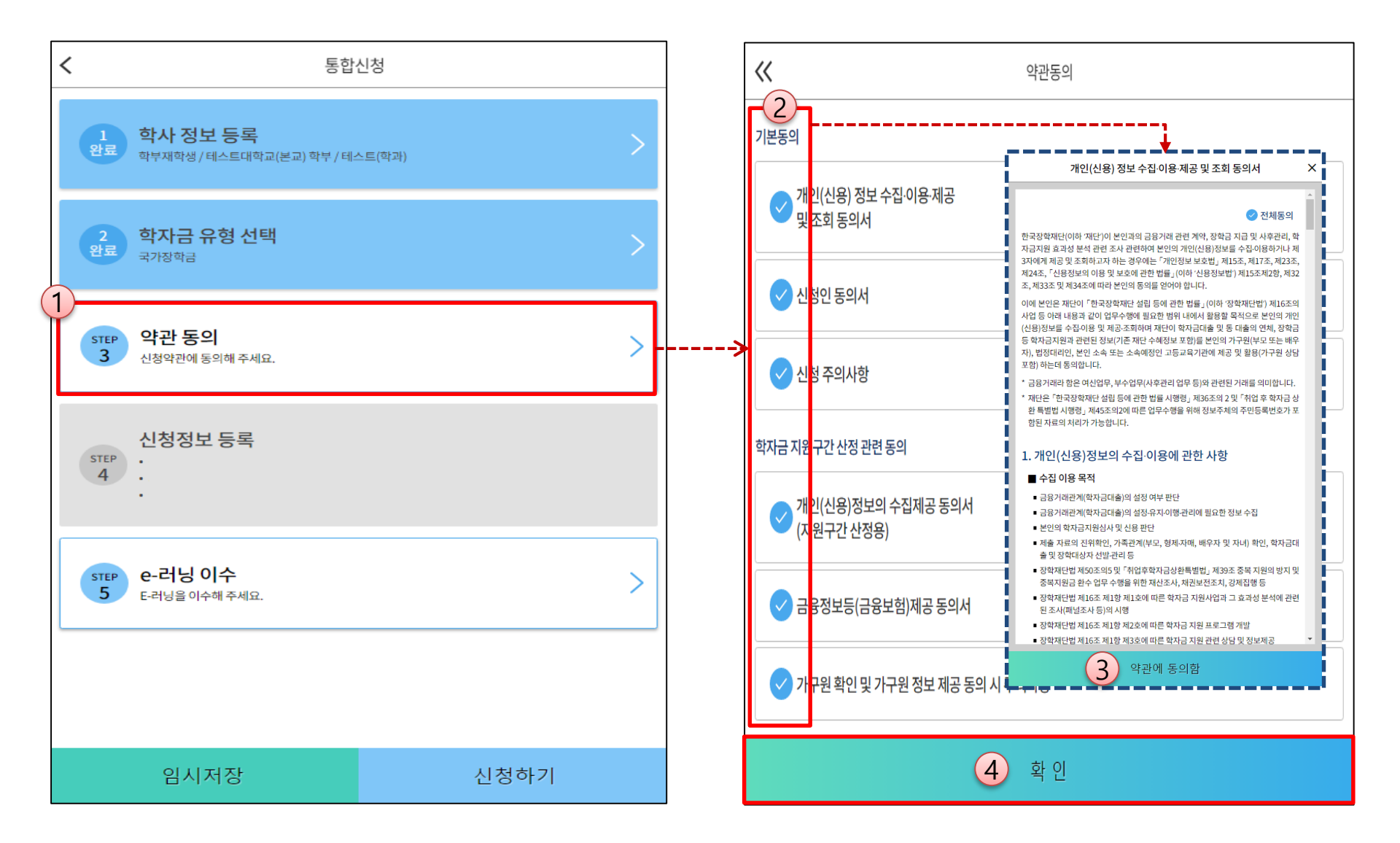

- 개인(신용)정보 수집 · 이용 · 제공 및 조회동의서, 신청인 동의서 및 학자금 지원구간 산정 관련 동의 등 전체 약관 동의
   학자금 지원구간 확인을 위한 본인 소득·재산 및 학자금지원 자격요건 파악에 필요한 범위 내 활용 목적으로 개인정보제공 동의
- 금융정보등(금융·신용·보험정보) 제공 동의 진행
- 가구원 정보 제공동의 필요성, 진행방법 등 주의사항 확인

## 《국가장학금 신청하기》STEP 4. 신청정보 등록 – 개인정보 입력

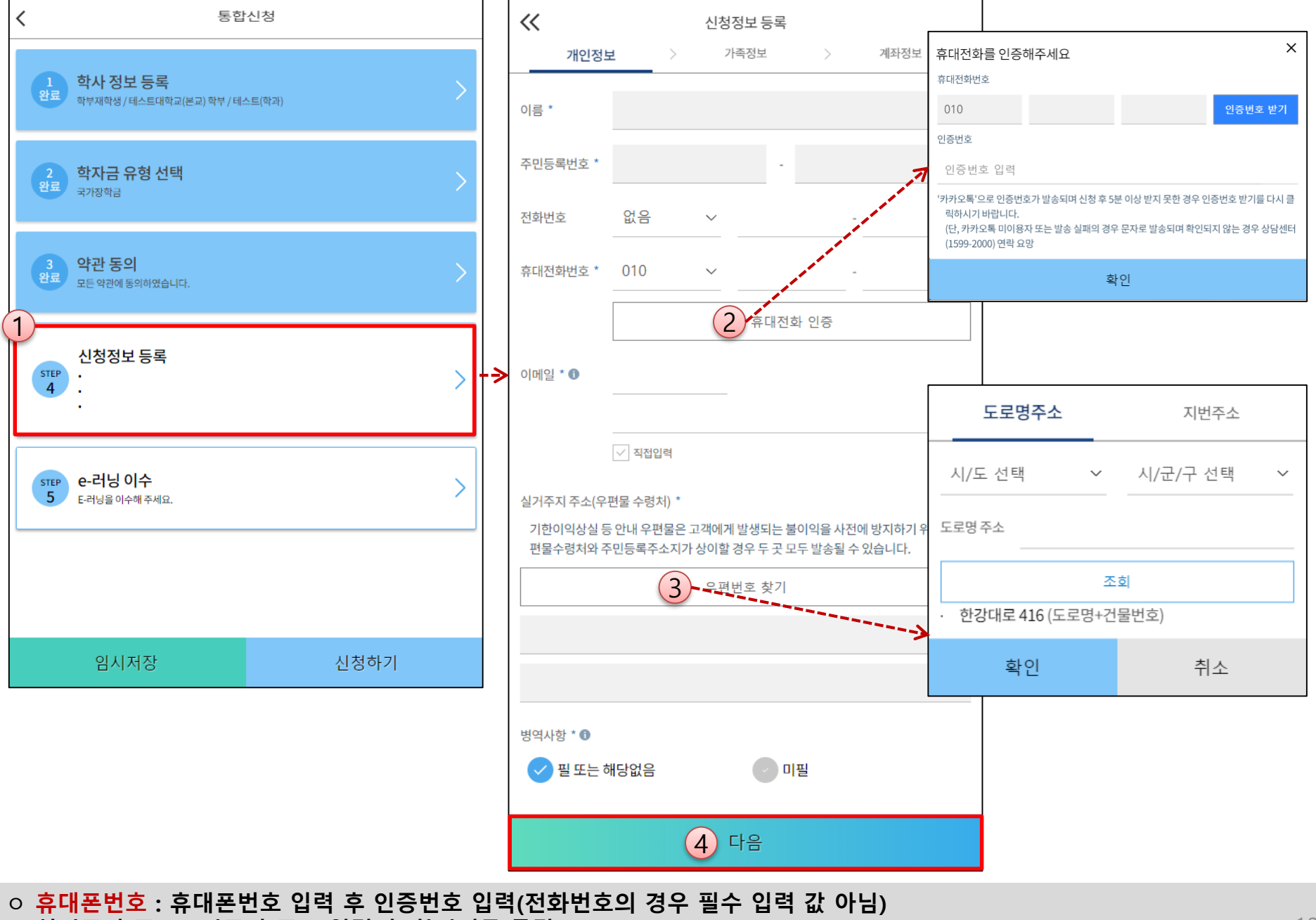

이 유데은 전오 : 유데은 전오 입력 두 전응전오 입력(전화전오의 영두 일두) 이 실거주지 주소 : 거주지 주소 입력 후 확인버튼 클릭

## 《국가장학금 신청하기》STEP 4. 신청정보 등록 – 가족정보 입력

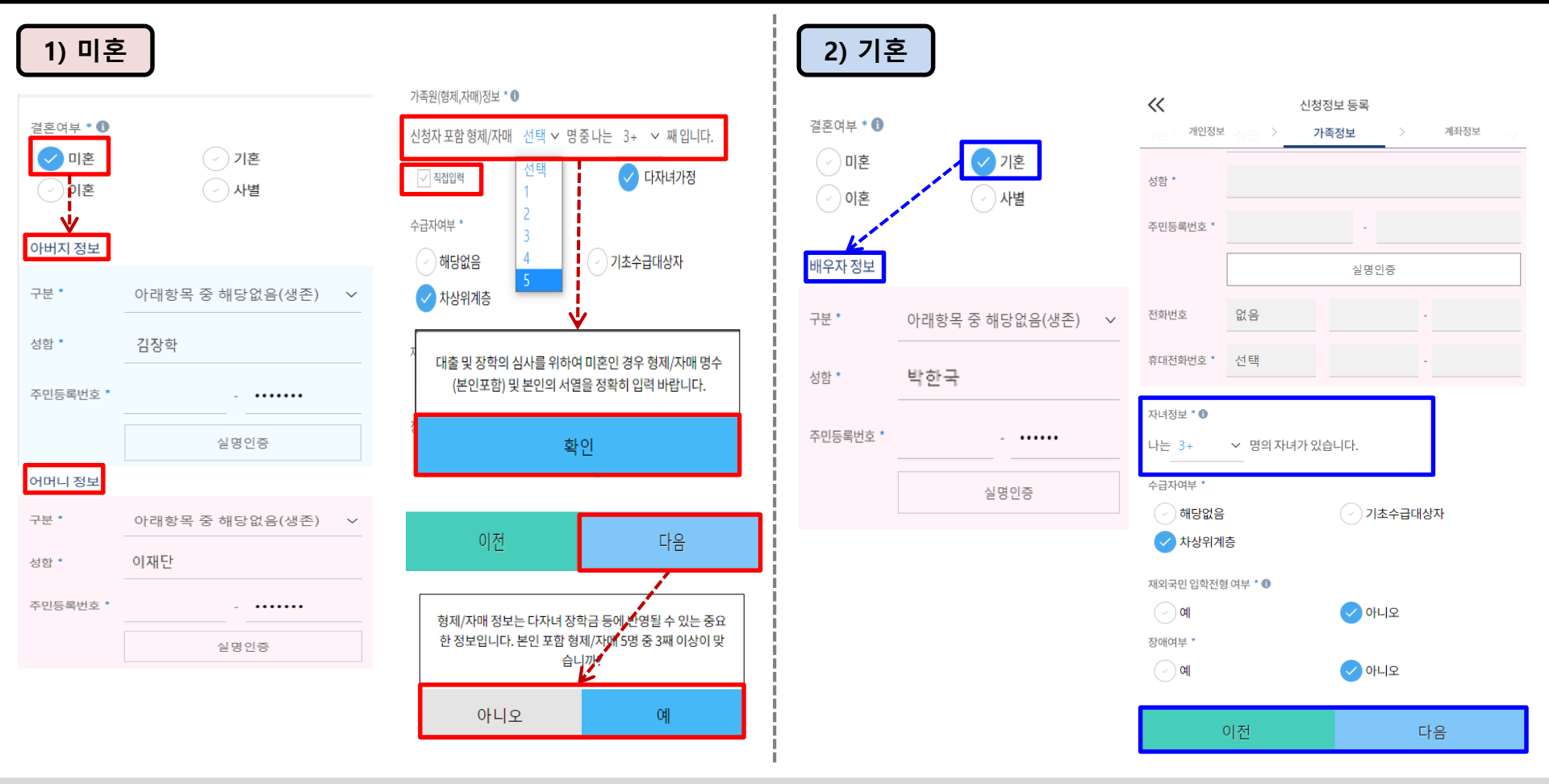

- 개인정보 입력
  - 가족정보 입력 : 미혼의 경우 부모의 정보를, 기혼(배우자 생존)의 경우 배우자의 정보를 입력
  - 부모 또는 배우자의 주민등록번호 입력 시 실명인증 필요
  - \* 명의도용방지 서비스 이용 시 실명인증 불가함에 따라 해당 서비스 일시 해지 후 재 신청 요망
  - 가족 성명, 주민번호, 연락처 입력 시 정확한 정보를 입력하여 심사지연 등 불이익 방지
- o 다자녀 정보 입력 시 정확한 형제/자매 명수(본인포함) 및 본인의 서열을 입력(기혼자는 자녀 명수)
  - <mark>미혼</mark>의 경우 본인 포함 형제/자매가 3명 이상 🖙 다자녀 국가장학금 지원(해당자), II유형 지원 우대 가능(대학별 상이)
  - 기혼의 경우 본인의 자녀가 3명 이상 🖙 II유형 지원 우대 가능(대학별 상이)
  - 신청완료 후 [홈페이지]-[장학금]-[장학금신청]-[서류제출현황]에서 서류제출 대상여부 확인 후 다자녀 증빙 서류 제출 ※ 미혼의 경우 본인포함 형제/자매가 6인 이상일 경우 '직접입력'을 선택하여 입력

## 《국가장학금 신청하기》 STEP 4. 신청정보 등록 – 가족정보 입력

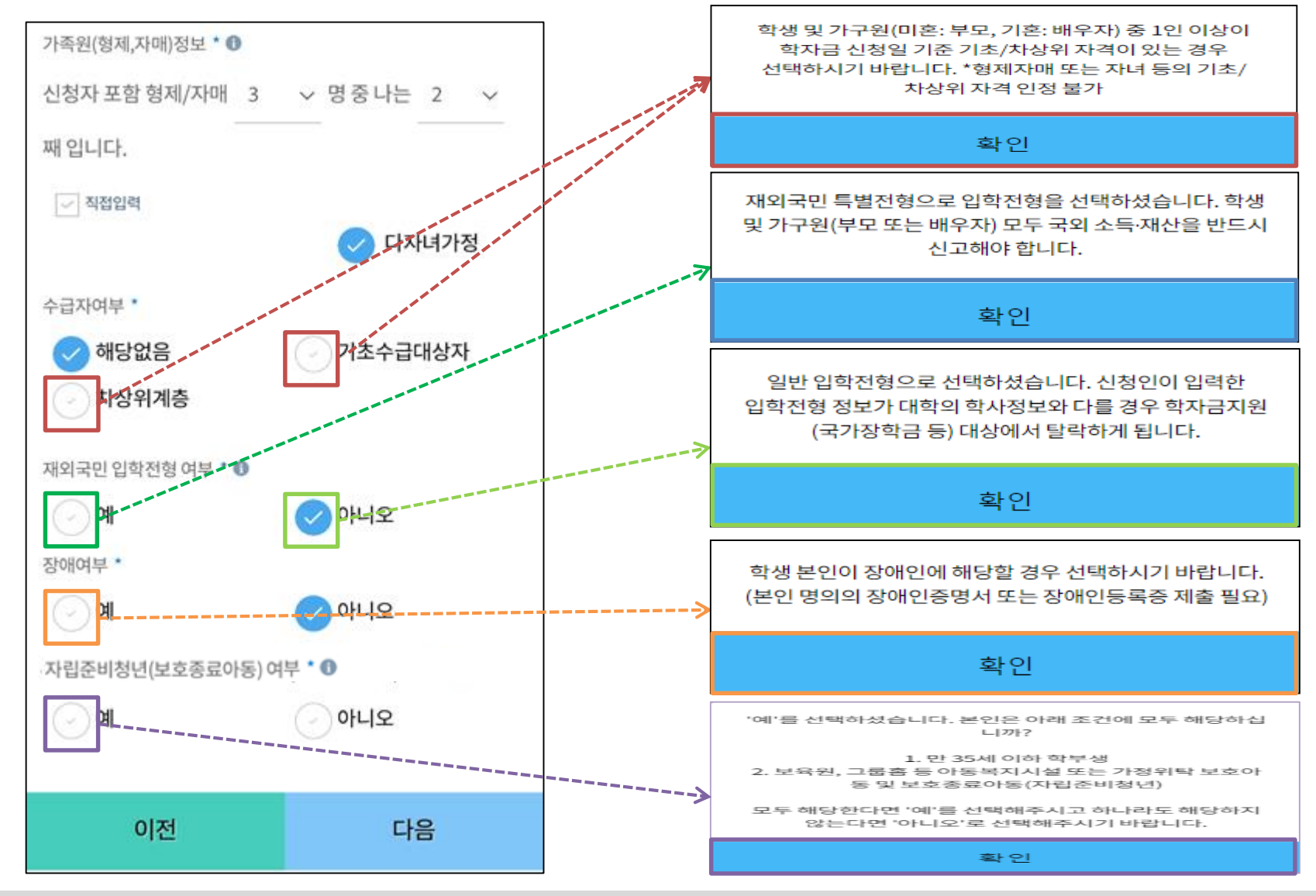

- 수급자(기초/차상위)여부 : 신청일 기준 학생 및 가구원(미혼:부모, 기혼:배우자) 중 1인 이상이 자격을 보유한 경우 선택
- 재외국민 입학전형 여부: 입학 당시 재외국민 특별전형으로 입학했는지 여부 선택
   ※ 실제와 다르게 선택하거나 국인 소득 재산 신고 누락 시 학자근 지원이 제하되므로 신
- ※ 실제와 다르게 선택하거나 국외 소득, 재산 신고 누락 시 학자금 지원이 제한되므로 선택 시 유의 장애여부 : 학생 본인이 장애인에 해당할 경우에만 "예"선택
- 자립준비청년(보호종료아동) 여부: 학생 본인이 자립준비청년(보호종료아동)에 해당할 경우에만 "예" 선택

## 《국가장학금 신청하기》STEP 4. 신청정보 등록 - 계좌정보 입력

기존 신청자

| パ인정보         >  | 신청정보 등록<br>가족정보 〉 | 계좌정보 |
|-----------------|-------------------|------|
| 예금주(본인 명의 계조    | 타) * 🚯            | 위의인  |
| 계좌선택 *<br>1<br> | 000000            |      |
|                 | 신규 등록 \vee        |      |
|                 |                   |      |
|                 |                   |      |
|                 |                   |      |
| 이전              |                   | 확인   |

신규 신청자

| «        | 신청정보 등록    | -      |
|----------|------------|--------|
| 개인정보     | > 가족정보     | > 계좌정보 |
| 예금주(본인 명 | 병의 계좌) * 🕄 | 위의인    |
|          | 신규 등록 🗸    |        |
| 계좌정보 신규동 | 54         |        |
| 은행       | 은행         | ~      |
| 계좌번호 *   | 000000     |        |
|          | 등록         |        |
|          |            |        |
|          |            |        |
|          |            |        |
| 이경       | <u>전</u>   | 확인     |

국가장학금 지급계좌 입력

- 대학에서 입금할 신청학생 본인 명의 계좌번호 입력(가족 및 지인 등 타인의 계좌로는 국가장학금 지급 불가)

## 《국가장학금 신청하기》STEP 5. e-러닝 이수(국가장학금 사전 체크리스트)

| e-러닝 이수하기         | 국가장학금 사전 체크리스트                                                                         |                        |
|-------------------|----------------------------------------------------------------------------------------|------------------------|
| 고가자하고 하늘에 비기 (핀스) | ◆ 본 체크리스트는 국가장학금 신청 전, 국가장학금 심사 항목별 단순 사전점검 사항으로 정확한 국가장학금 심사 결과는 신청 및 학자금지원구간 산정 후    | 확인이 가능한 점 유의해주시기 바랍니다. |
|                   | 1. 한국장학재단에서 학자금지원구간 산정을 받아본 적이 있나요?                                                    | ✓ 그렇다 ✓ 아니다            |
|                   | 2. 학자금 지원구간 산정에 소요되는 기간을 알고 있으신가요?                                                     | < → 그렇다 → 아니다          |
|                   | 3. 이번 학기 국가장학금 신청하실 대학에 재학 예정인가요?                                                      | · 그렇다 · 아니다(휴학·자퇴등)    |
|                   | 4. 이번 학기에 복학하는 복학생인가요?                                                                 | < ✓ 그렇다( ✓ ) 아니다       |
|                   | 5. 과거 학기에 등록금 필수경비(수업료, 입학금 등)를 초과하여 학자금 지원을 받으신 적이 있는 상태인가요?                          | < ✓ 그렇다 ✓ 아니다          |
|                   | 6. (2차 신청에 한함) 이번 학기에 신입 · 편입 · 재입학 · 복학생이신가요?                                         | < ✓ 그렇다 ✓ 아니다          |
| 확 인               | 7. (개인별 누적횟수) 본인이 한국장학재단 등록금 지원 장학금을 수혜한 횟수가 학생별 총 수혜가능횟수(8회*) 미만인가요?                  | < → 그렇다 → 아니다          |
|                   | 8. (대학별 누적횟수) 현재 대학에서 재단 내 등록금 지원 장학금을 수혜한 횟수가 재학중인 학과의 학제(2년제~6년제)에 따른 수혜가능횟수(4회~12회) | I만인가요?                 |
|                   | 9. 직전학기 백분위성적 80점 이상, 이수학점 12학점 이상인가요?                                                 | < ✓ 그렇다( ✓ ) 아니다       |
|                   | 10. 국가유공자, 보훈보상대상자, 북한이탈주민 등 등록금 전액을 지원받는 교육지원대상자입니까 ?                                 | < → 그렇다 → 아니다          |
|                   | (3)<br>다음                                                                              |                        |

· 국가장학금 한눈에 보기(필수 단계이므로 미확인 시 진행 불가)
 · 국가장학금 사전 체크리스트 수행 완료 후 화면 하단의 다음 버튼 클릭(다음 버튼 선택 시 이후 단계 진행 가능)

## 《국가장학금 신청하기》STEP 5. e-러닝 이수(국가장학금 순서도 · 유의사항)

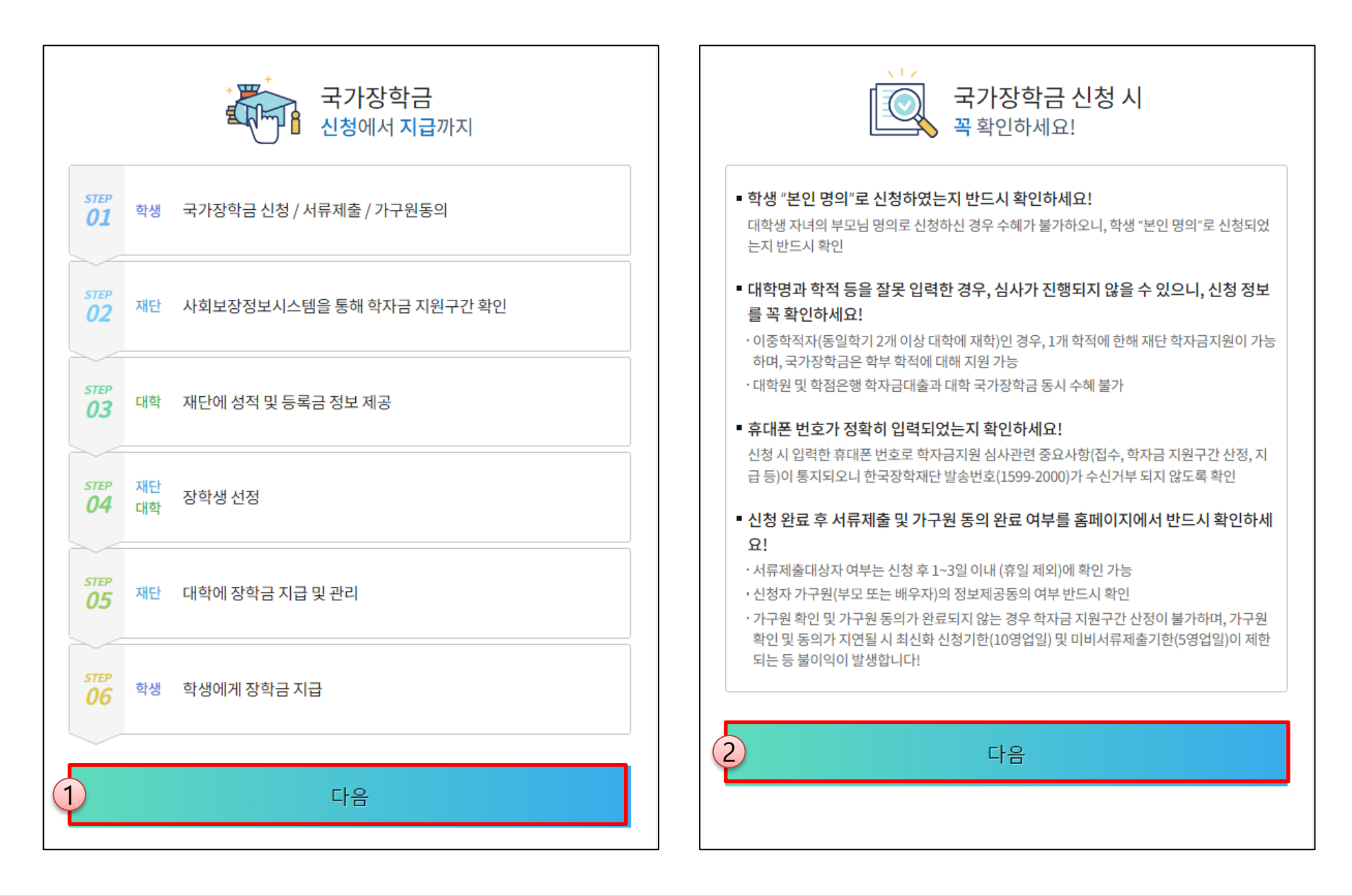

· 국가장학금 한눈에 보기(필수 단계이므로 미확인 시 진행 불가)
 · 국가장학금 신청→지급 순서도 및 유의사항 확인 후 화면 하단의 다음 버튼 클릭 (다음 버튼 선택 시 이후 단계 진행 가능)

## · 국가장학금 한눈에 보기(필수 단계이므로 미확인 시 진행 불가) · 학자금 지원구간 심사 안내 확인 후 화면 하단의 다음 버튼 클릭(다음 버튼 선택 시 이후 단계 진행 가능)

| イモ             | 평가액                                                                                                    | 공제 기순                                                                                                    |  |  |  |
|----------------|----------------------------------------------------------------------------------------------------|----------------------------------------------------------------------------------------------------|--|--|--|
| 소득<br>평가       | 소득평가액 = 소득-소득공제                                                                                                    | - 공제 기준<br>- 학생 본인 소득 130만원 공제<br>- 일용 소득 50% 공제                                                                                                    |  |  |  |
| 재산<br>평가       | (재산-기본재산공제액-부채)×월소득환산율                                                                                                    | ·공제 기준     ·재산의 소득 환산율(월)       ·기본 공제 6,900만원*     ·일반재산 : 월4.17%/3       * 일반재산, 금융재산에 한하여 순서대로 공제 적용.     ·자 동차 : 월4.17%/3       자동차는 공제대상이 아님     ·금융재산 : 월6.26%/3 |  |  |  |
| 형제·자매 수에 따른 공제 | (본인 포함 형제·자매 수 – 2) × 1인당 공제액                                                                                                    | · 공제기준<br>- 1인당 공제액 40만원<br>- 다자녀 가구의 미혼 학생만 적용<br>- 형제·자매 수에 따른 공제 시 이혼 후 관계단절인 부모의 자녀는 반영하지 않으며, 형제·자매가 외국인, 사망 후 1년 이상 경과, 말소인 경우 등은 형제·자매 수에서 제외                   |  |  |  |
|                | [소득 인정액 심사 예시]                                                                                                    |                                                                                                    |  |  |  |
| 소득 및<br>재산 조사  | 소득 및       ·(소득) 부친의 월 소득이 300만원이고, 모친 월소득이 일용소득으로 월 200만원, 대학생인 본인은 아르바이트로 월 130만원의 소득이 있는 경우         재산 조사       ·(재산) 공시지가 3억원인 집, 보험가액 1,500만원인 중형차, 정기적금으로 1,000만원을 가지고 있으면서, 집을 담보로 1억원의 대출을 받은 경우                                                                             |                                                                                                    |  |  |  |
| 소득<br>인정액      | 소득       → 소득인정액(624만원) = 소득평가액(400만원)1_J + 재산환산액(224만원)2_J         1_J 소득평가액(400만원) = 부친 소득(300만원) + 모친 소득(200/2만원) + 학생 소득(130만원_소득공제 130만원)         2_J재산환산액(224만원) = 일반재산[(주택 3억원 - 기본 공제 6,900만원 - 부채 1억원) x (4.17%/3)] + 금융재산[예금 1,000만원x(6.26%/3)] + 자동차[1,500만원 x (4.17%/3)] |                                                                                                    |  |  |  |
|                | 다음                                                                                                    |                                                                                                    |  |  |  |

#### 【소득 및 재산 평가 기준】

- 가구원(부모 또는 배우자) 정보제공 동의가 완료되어 소득·재산조사가 진행중일 경우, 학자금 지원 신청은 취소되나 소득·재산조사는 취소되지 않습니다.

- 학자금 지원구간 산정을 위한 소득·재산조사 기준 및 형제·자매 수에 따른 공제기준은 '한국장학재단 홈페이지 > 고객센터 > 먼저확인해요 > 자료실 >학자금 지원구간 '의 학기별 '학자금 지원구간 산정지침 '을 확인하여 주십시오.

- 형제·자매 수에 따른 공제 시 이혼 후 관계단절인 부모의 자녀는 반영하지 않으며, 형제·자매가 외국인, 사망 후 1년 이상 경과, 말소인 경우 등은 형제·자매 수에서 제외합니다.

o 유의사항

1. 학자금지원 구간이란?

> 소득인성액(철) = 소득평가액(철) + 재산의 소득환산액(철) - 형제·자매 수(
 \* 다자녀 가구의 미혼 학생만 적용

2. 소득인정액 산정 방식 ㅇ 소득인정액(월) = 소득평가액(월) + 재산의 소득환산액(월) - 형제·자매 수에 따른 공제액\*

※조사 기준일(학자금 신청일) 이후 발생한 소득·재산·부채 변동액에 대한 최신화 처리 불가하므로, 소득·재산·부채의 변동이 예상될 경우 가구원과 충분한 상의 후 신청 필요

ㅇ (조사 시점) 학자금 신청일을 기준으로 한국사회보장정보원에 소득·재산 조사를 요청

ㅇ (조사 항목) 소득 뿐만 아니라, <u>재산(부동산, 금융, 보험 등) 및 부채까지 조사</u>

○ (조사 대상) 미혼: 부모 + 학생 본인, 기혼: 배우자 + 학생 본인

○ (개념) 지원 대상 및 지원 금액 결정을 위해 소득·재산 조사를 통해 산정한 대학생 가구의 소득인정액을 재단의 학자금 지원구간표에 적용하여 결정한 구간 값

#### 학자금 지원구간 심사 안내

## 《국가장학금 신청하기》STEP 5. e-러닝 이수(학자금 지원구간 심사 안내)

#### ○ 국가장학금 한눈에 보기(필수 단계이므로 미확인 시 진행 불가) - 공공재정환수법 안내 확인 후 화면 하단의 다음 버튼 클릭(다음 버튼 선택 시 이후 단계 진행 가능)

《국가장학금 신청하기》 STEP 5. e-러닝 이수(공공재정환수법 안내)

| 국가장학금 한눈에 보기                                                                                                    |                                                         | ×          | 국가장학금 한눈에 보기                                                                                           |                                                                                                    |                        |
|----------------------------------------------------------------------------------------------------|---------------------------------------------------------|------------|----------------------------------------------------------------------------------------------------|----------------------------------------------------------------------------------------------------|------------------------|
| 한국장학재단 속 공공재정환수법 안내                                                                                                    |                                                         |            | 환수금액 한눈에 보기<br>부정이익(장학금) + 이자 (+ <mark>제재부가금 + 가산금</mark> )                                            |                                                                                                    |                        |
| 모든 장학금(국가장학금 등)의 부정청구 방지<br>2020년 1월 1일부터 공공재정환수법에 근거하여 공공재정지급금의 부정청구를 금지합니다.<br>학생이 한국장학재단에서 신청하는 모든 장학금은 공공재정환수법 적용 대상에 포함됩니다.<br>한국장학재단은 앞으로 장학금 부정수익자에 대한 관리, 감독을 강화할 예정입니다.<br>※ 단, 이공계지원법 및 보조금법 등의 적용을 받는 경우, 공공재정환수법 보충 적용 |                                                         | н.<br>ŀ.   | - 이자: 모든 부정청구<br>- 제재부가금: 허위청-<br>- 가산금: 납부 기간 니<br>환수금액 책정 시<br>학생이 장학금 200만<br>가 적발됨.<br>환수고지서를 받은 후 | 유형에 반드시 발생('23년 3월 기준 2.9%)<br>구, 과다청구, 목적외사용 시 발생(최대 5배)<br>네미납 시 발생(최대 5%)<br><b>가례</b><br>원을 받은 시점으로부터 2년 6개월 경과 후, 대학 정기3<br>5, 납부기한 2개월 이내에 납부하는 경우 학생이 상환해 | 5사에서 허위청구<br>야 하는 금액은? |
| 396738                                                                                                    | T 뉴윙퍼 시네                                                | _          |                                                                                                    | 【환수대상금액】                                                                                                    |                        |
| 유영                                                                                                    | 사례                                                      | _          | 구분                                                                                                    | 계산식                                                                                                    | 금액                     |
| 1. 허위청구                                                                                                    | 장학금 신청 시 제출서류를 위조하여 장학금을 신청 지급받은 경우                     |            | 1. 부정이익(장학<br>금)                                                                                       | 2,000,000원                                                                                                    | 2,000,000원             |
| 2. 과다청구                                                                                                    | 신달한 역정을 대신하여 나는 역정이 날두 가진 근도한 후 정역금을 지<br>받은 경우(대리근로)   |            | 2. 이자                                                                                                  | (2,000,000원X2.9%X30개월/12개월)                                                                                                    | 145,000원               |
| 3. 목적외사용                                                                                                    | 해외연수지원금을 본래의 용도 이외로 사용한 경우                              |            | 3. 제재부가금                                                                                               | 2,000,000원X5배                                                                                                    | 10,000,000원            |
| 4. 오지급                                                                                                    | 성적・이수학점 등의 결격사유가 있었음에도 장학금이 지급되었고, 니<br>에 오류 사실이 발견된 경우 | 중          | 4. 가산금                                                                                                 | (2,000,000원+145,000원+10,000,000원)X3%                                                                                                    | 364,350원               |
|                                                                                                    |                                                         |            | 5. 환수금액                                                                                                | 2,000,000원+145,000원+10,000,000원<br>+364,350원                                                                                                    | 12,509,350<br>원        |
|                                                                                                    | 나눔                                                      | <b>_</b> ( | 2                                                                                                    | 다음                                                                                                    |                        |

| 가 적발됨.<br>환수고지서를 받은 후, 납부기한 2개월 이내에 납부하는 경우 학생이 상환해야 하는 금액은?      |                                      |             |  |  |  |
|-------------------------------------------------------------------|--------------------------------------|-------------|--|--|--|
| [환수대상금액]                                                          |                                      |             |  |  |  |
| 구분                                                                | 구분 계산식                               |             |  |  |  |
| 1. 부정이익(장학<br>금)                                                  | 2,000,000원                           | 2,000,000원  |  |  |  |
| 2. 이자                                                             | (2,000,000원X2.9%X30개월/12개월)          | 145,000원    |  |  |  |
| 3. 제재부가금                                                          | 2,000,000원X5배                        | 10,000,000원 |  |  |  |
| 4. 가산금                                                            | (2,000,000원+145,000원+10,000,000원)X3% | 364,350원    |  |  |  |
| 5. 환수금액 2,000,000원+145,000원+10,000,000원 12,509,350<br>+364,350원 원 |                                      |             |  |  |  |
|                                                                   |                                      |             |  |  |  |
| 2)                                                                | 다음                                   |             |  |  |  |

Х

| 국가장학금 한눈에 보기                                                                                                    | х                           |
|----------------------------------------------------------------------------------------------------|-----------------------------|
| 학생이 묻고 한국장학재단이 답하는 공공재정환수법                                                                                                  |                             |
| Q1. 재단이 대학으로부터 잘못된 성적 정보를 받아 장학금을 주었는데!<br>급) 대상이 될 수 있나요?<br>A1. 네, 됩니다! 법률상 당초 자격요건을 충족하지 못한 학생에 대한 지급<br>수 있어요.          | 도 공공재정환수(오지<br>금이므로 환수대상이 될 |
| Q2. 환수대상이 되지 않으려면 어떻게 해야 하나요?<br>A2. 대학으로부터 성적 통보를 받으면, 장학금 성적기준을 확인하고, 자<br>에도 장학금을 수령했을 시, 대학 및 재단에 신고 반환해야 해요.           | 격기준에 미달되었음                  |
| Q3. 만약 환수대상으로 통보를 받으면 어떻게 해야 하나요?<br>A3. 재단 및 대학 담당자의 연락에 성실히 답하세요. 납부금액을 낮추려<br>환하세요. (치분의 사전 통지 전 자진납부(상환 완료) 시 제재부가금 및 7 | 면 즉시 모든 금액을 상<br>가산금 면제 가능) |
| 3 다음                                                                                                    |                             |

19

## 《국가장학금 신청하기》STEP 5. e-러닝 이수(통합신청 대상 외 학자금지원 사업 안내)

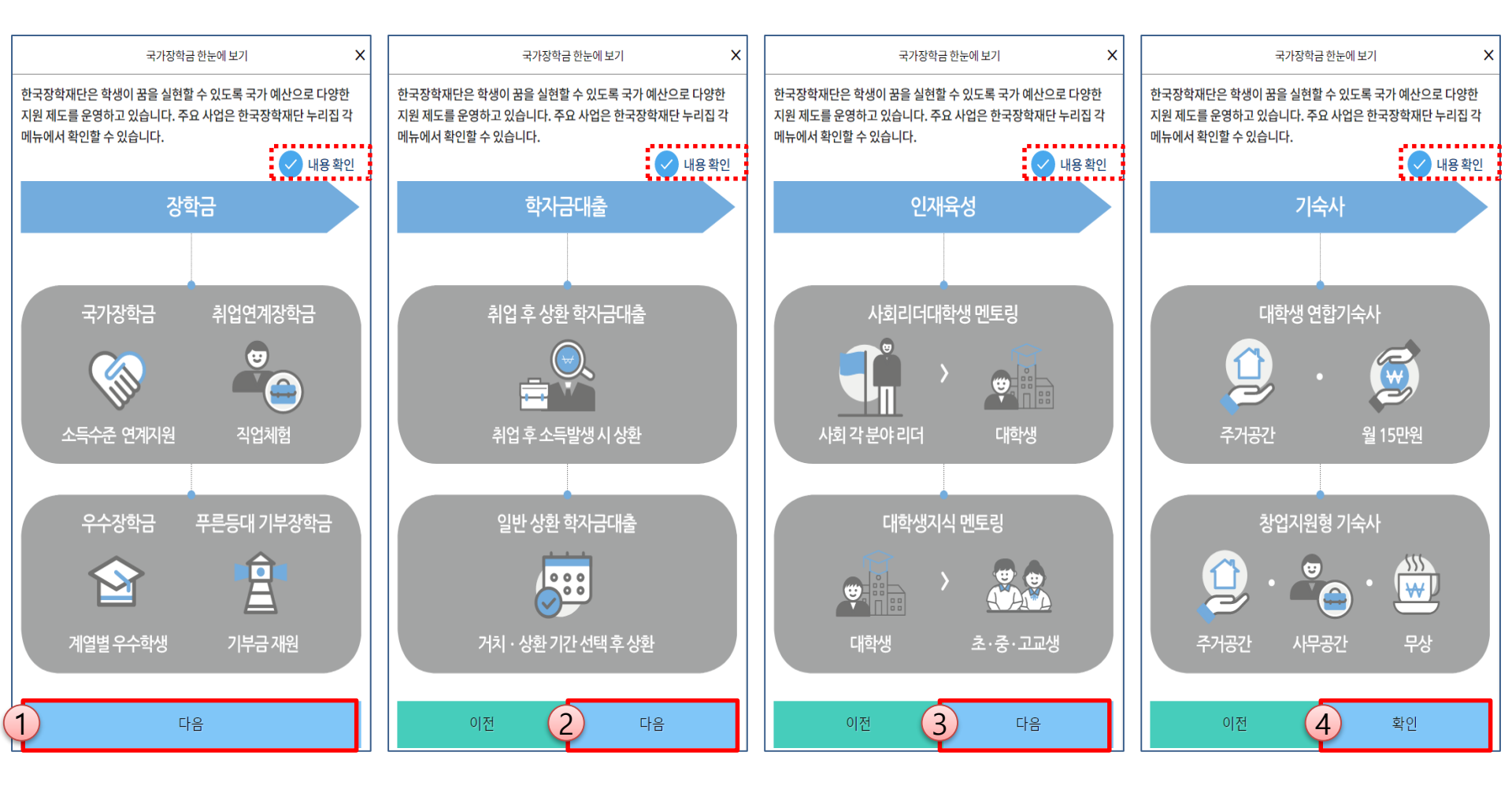

· 국가장학금 한눈에 보기(필수 단계이므로 미확인 시 진행 불가)
 · 통합신청 대상 외 학자금지원 사업 안내 확인 후 하단의 확인 버튼 클릭!(최종 확인 버튼 선택 시 이후 단계 진행 가능)

## 《국가장학금 신청하기》신청서 제출

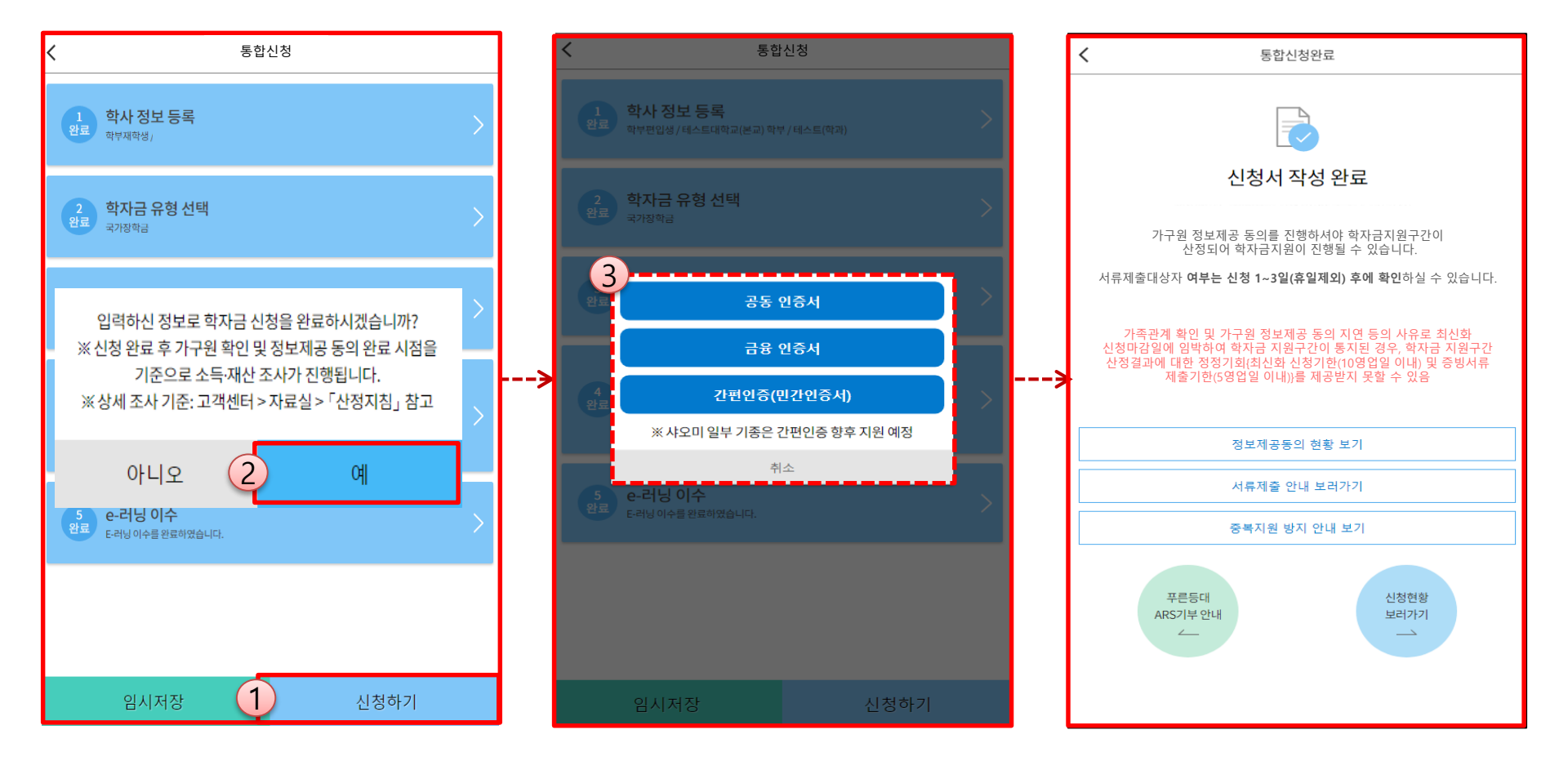

○ 신청정보 공동인증서 or 금융인증서 or 민간인증서 확인

- 신청 시 입력한 정보와 일치하는지 확인 및 공동인증서 or 금융인증서 or 민간인증서 전자서명
   ※ 해당 화면에서 전자서명이 안 될 경우 국가장학금 신청이 불가하므로 최종 신청 여부 반드시 확인 필요
- 신청서 작성완료 및 신청현황 확인
   ※ [장학금> 장학금신청> 신청현황]에서 신청결과 확인 가능하며, 시스템 이용자가 많은 경우 해당 메뉴에 신청내용이 출력될
   때까지 5~10분 정도 소요될 수 있음
- o 신청 1일~3일 이후 서류제출대상자 여부 확인 필요
- [장학금]-[장학금신청]-[서류제출현황]
- · 신청 시 입력한 가구원의 '가구원 정보제공 동의현황' 반드시 확인 및 미동의 시 기한 내 완료해야 국가장학금 수혜 가능
- 동의여부가 동의함으로 확인되는 경우 추가적인 가구원동의 필요 없음

## 《국가장학금 신청하기》가구원 정보제공 동의현황 확인

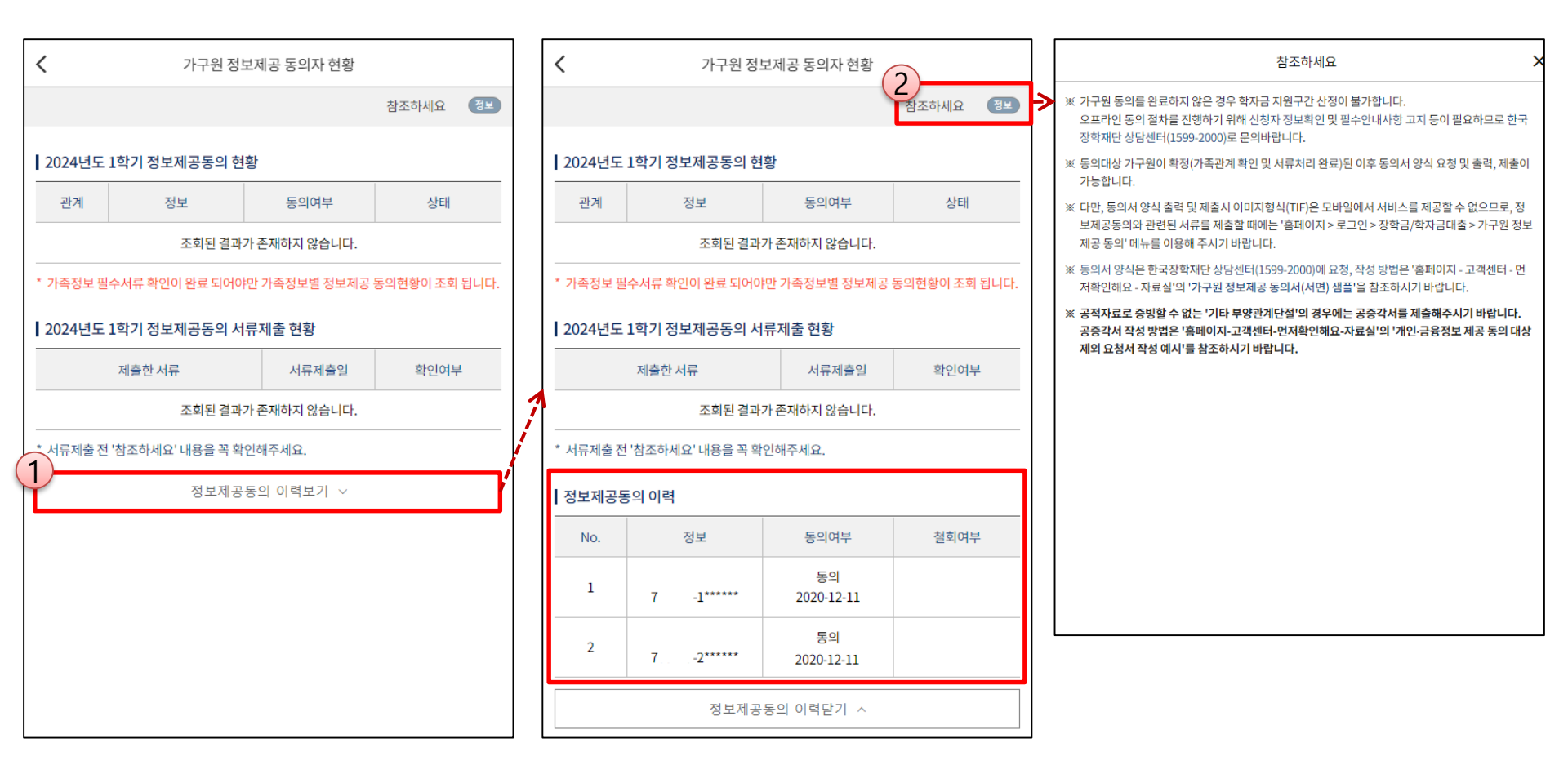

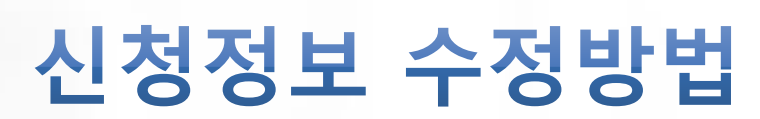

한국장학재단

dation KOSAA

1997

O IN

## 《국가장학금 신청정보 수정 방법》

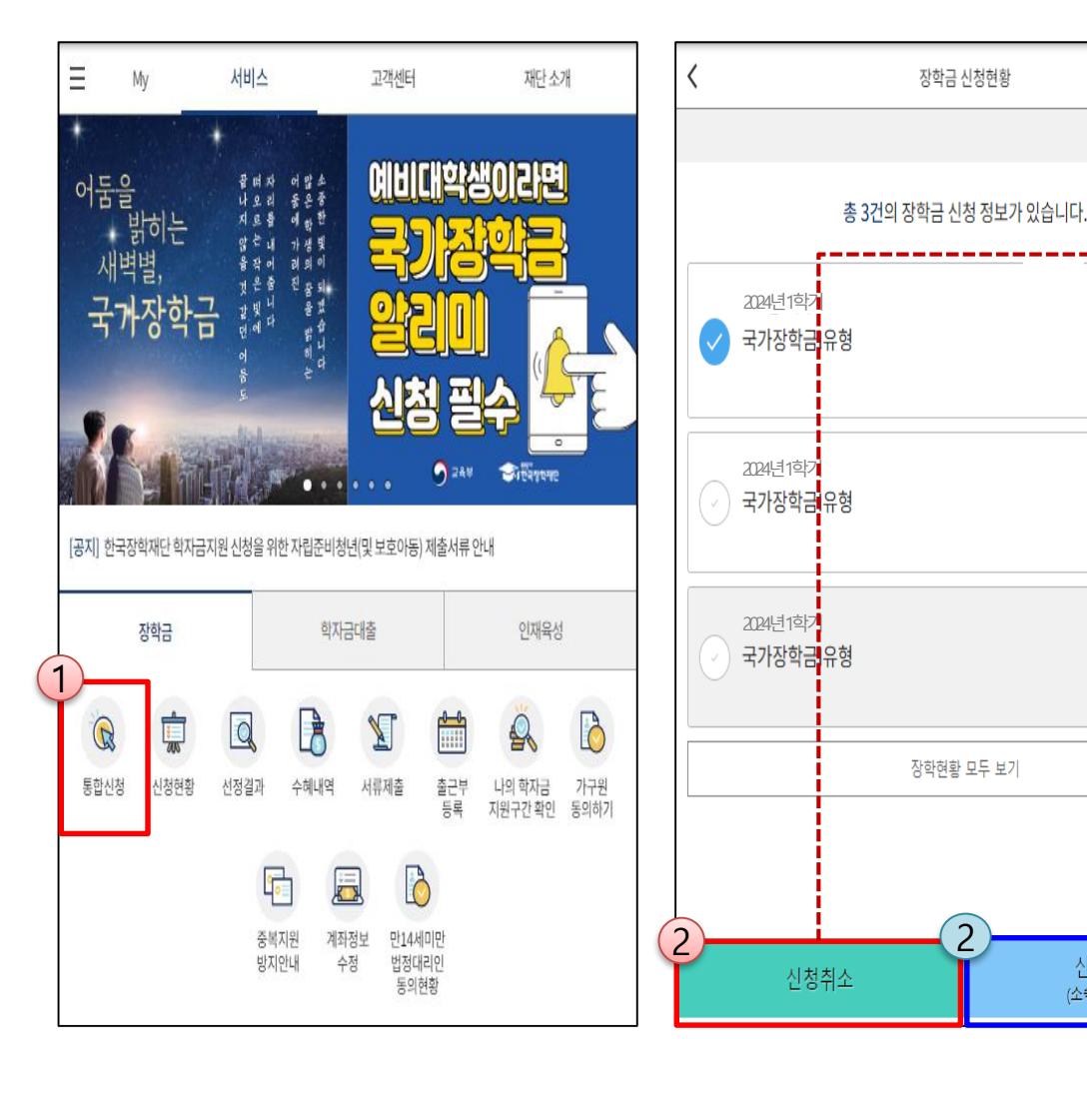

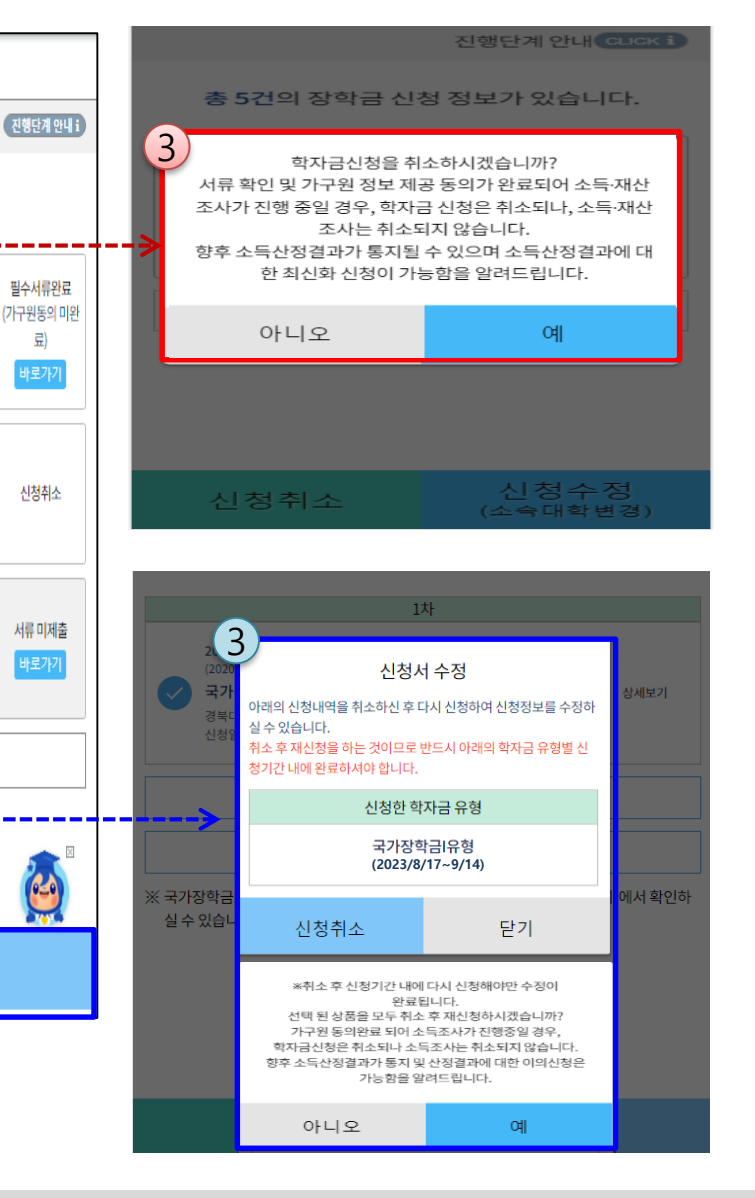

신청취소: [통합신청현황] - [신청취소] - [장학금신청현황] - 해당 상품만 취소됨
 신청수정: [통합신청현황]-[신청수정(소속대학변경)]-신청된 모든 상품 취소(<u>반드시 신청기간 내 재신청 필요!!</u>)
 신청취소 후 재 신청하는 경우 반드시 신청기간 내 정확한 정보로 입력하여 신청 완료해야 함(신청마감일시 유의)
 \* 국가장학금 신청기간 종료 이후 신청대학 변경 필요 시 <u>반드시 본인의 소속대학(국가장학금을 수혜받고자 하는 대학)으로 문역</u><sup>4</sup>

신청수정

(소속대학변경)

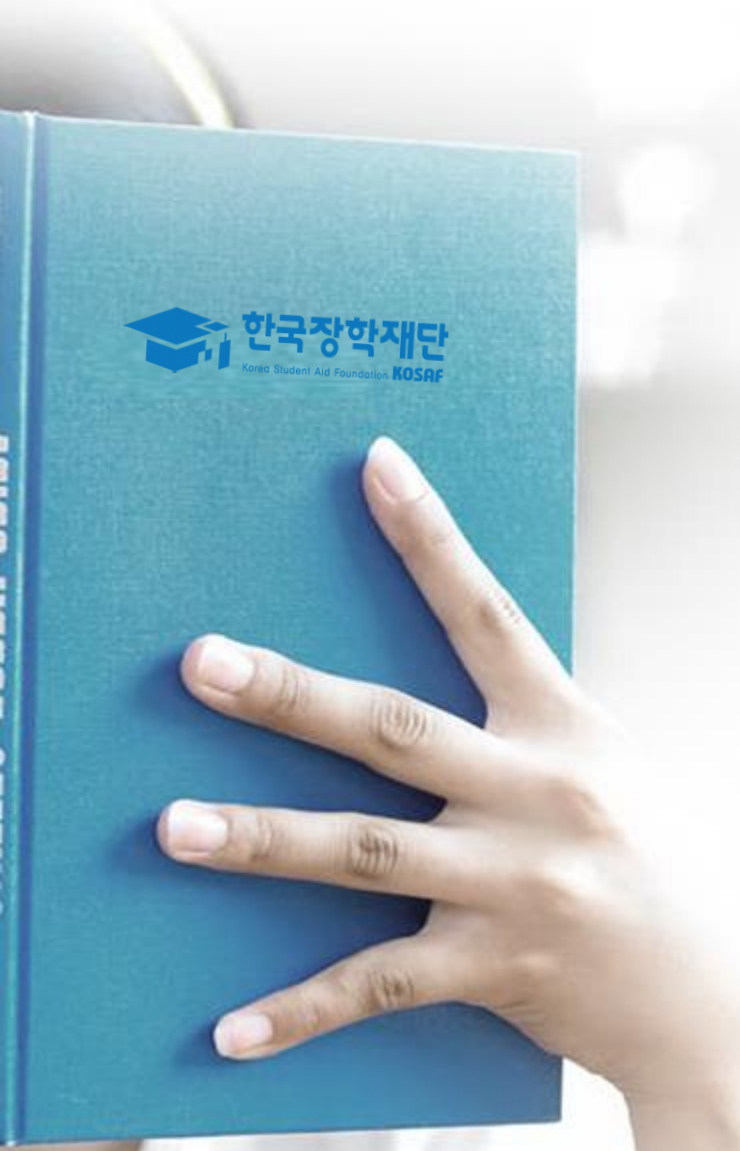

## 가구원 정보제공 동의 절차

### 《가구원 정보제공 동의 절차》

[메인화면] – [가구원 정보제공 동의 바로가기] 클릭

※ 준비사항 : 부모 또는 배우자의 공동인증서 or 금융인증서 or 민간인증서 지참

① 개인정보제공 및 약관동의, ② 실명확인, ③ 공동인증서 or 금융인증서 or 민간인증서 인증

개인정보를 제공하는 사람(대학생의 부·모 또는 배우자) 공동인증서 or 금융인증서 or 민간인증서 인증

0

Ο

0

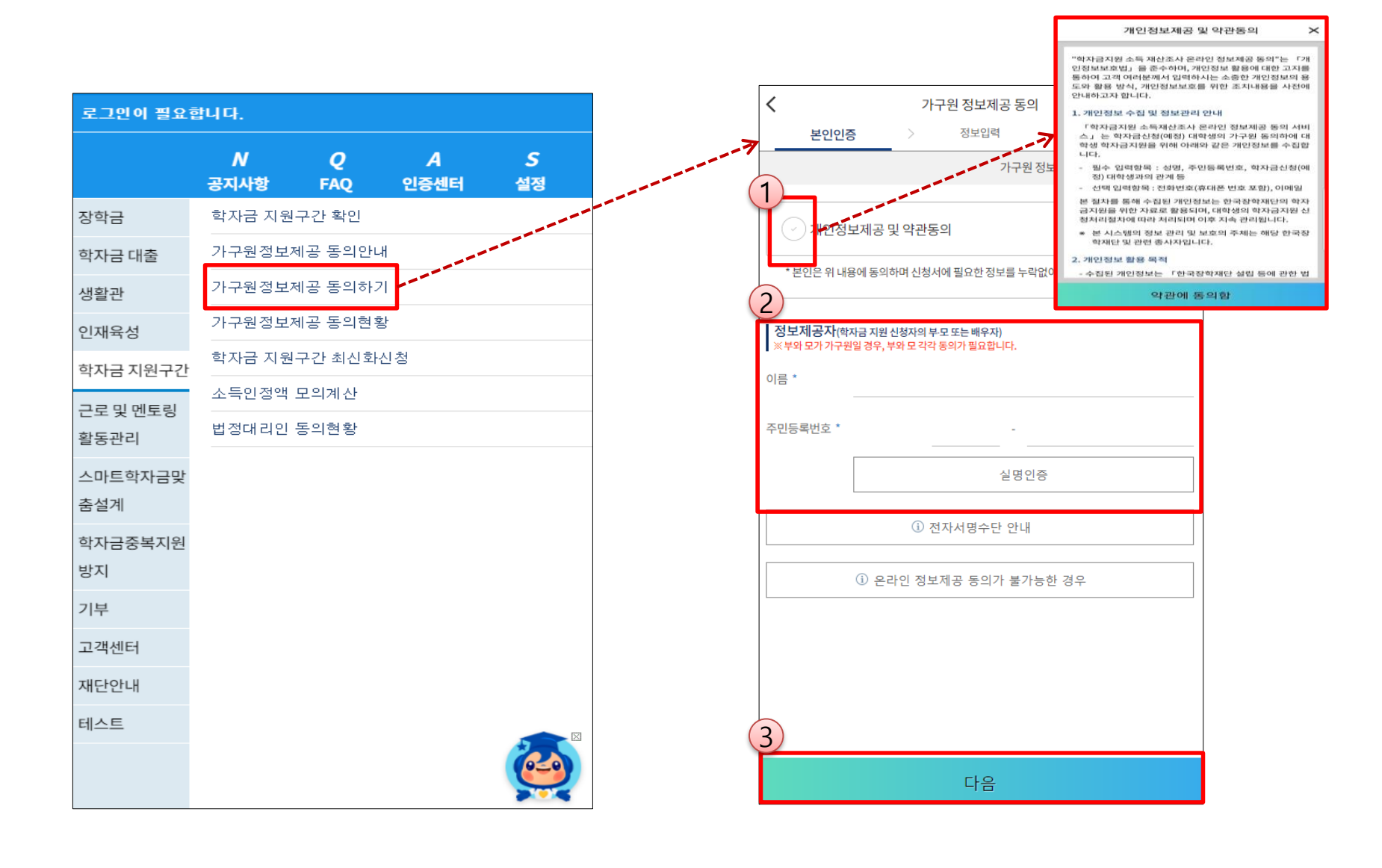

### 《가구원 정보제공 동의 절차》

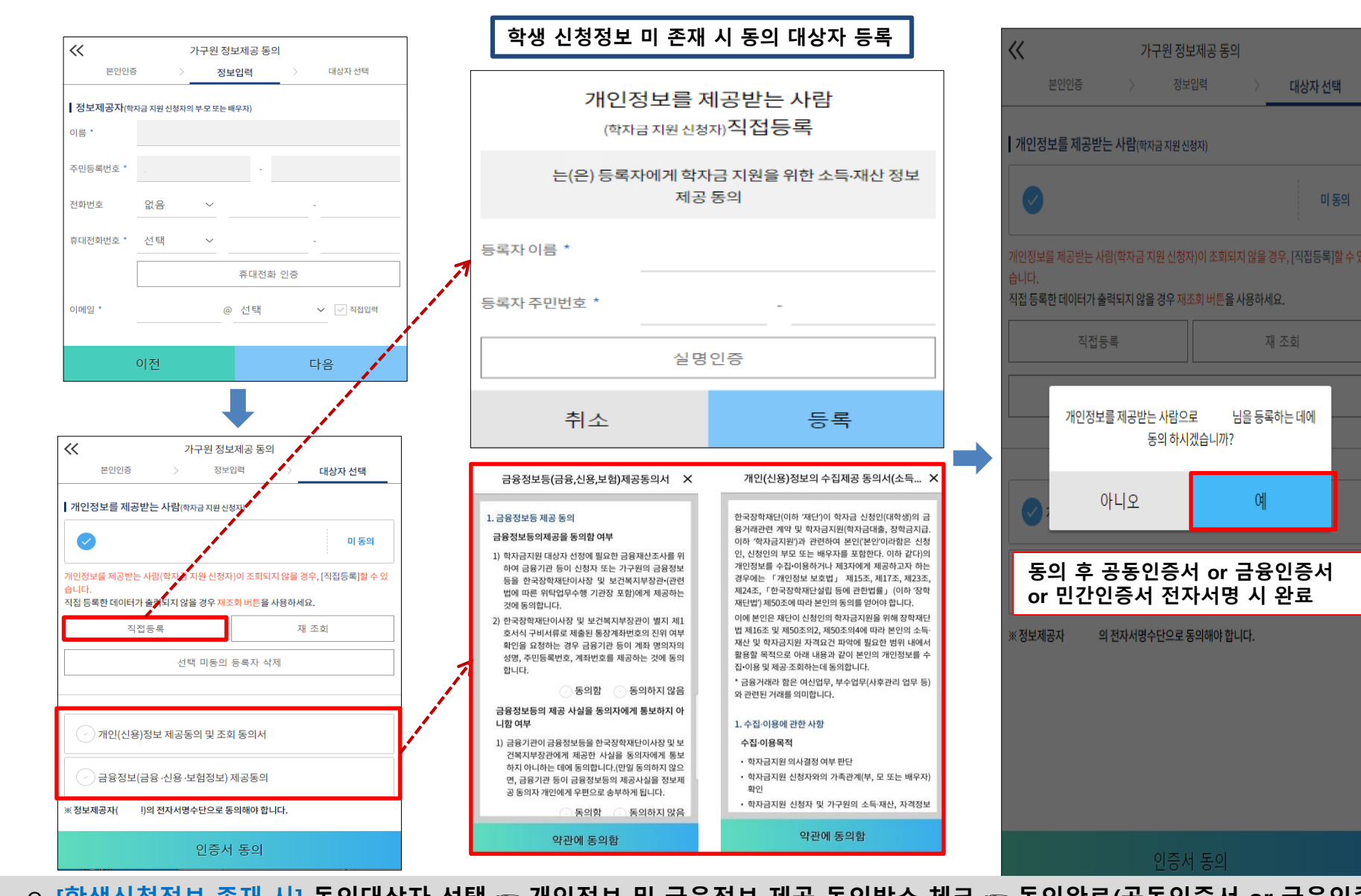

○ [학생신청정보 미존재 시] 동의대상자 정보 직접입력 ☞ 동의대상자(신청자) 선택 ☞ 개인정보 및 금융정보 제공 동의박스 체크
 ☞ 동의완료(공동인증서 or 금융인증서 or 민간인증서)

## 서류제출 방법(대상자)

한재단

(COD)

3479)

A let

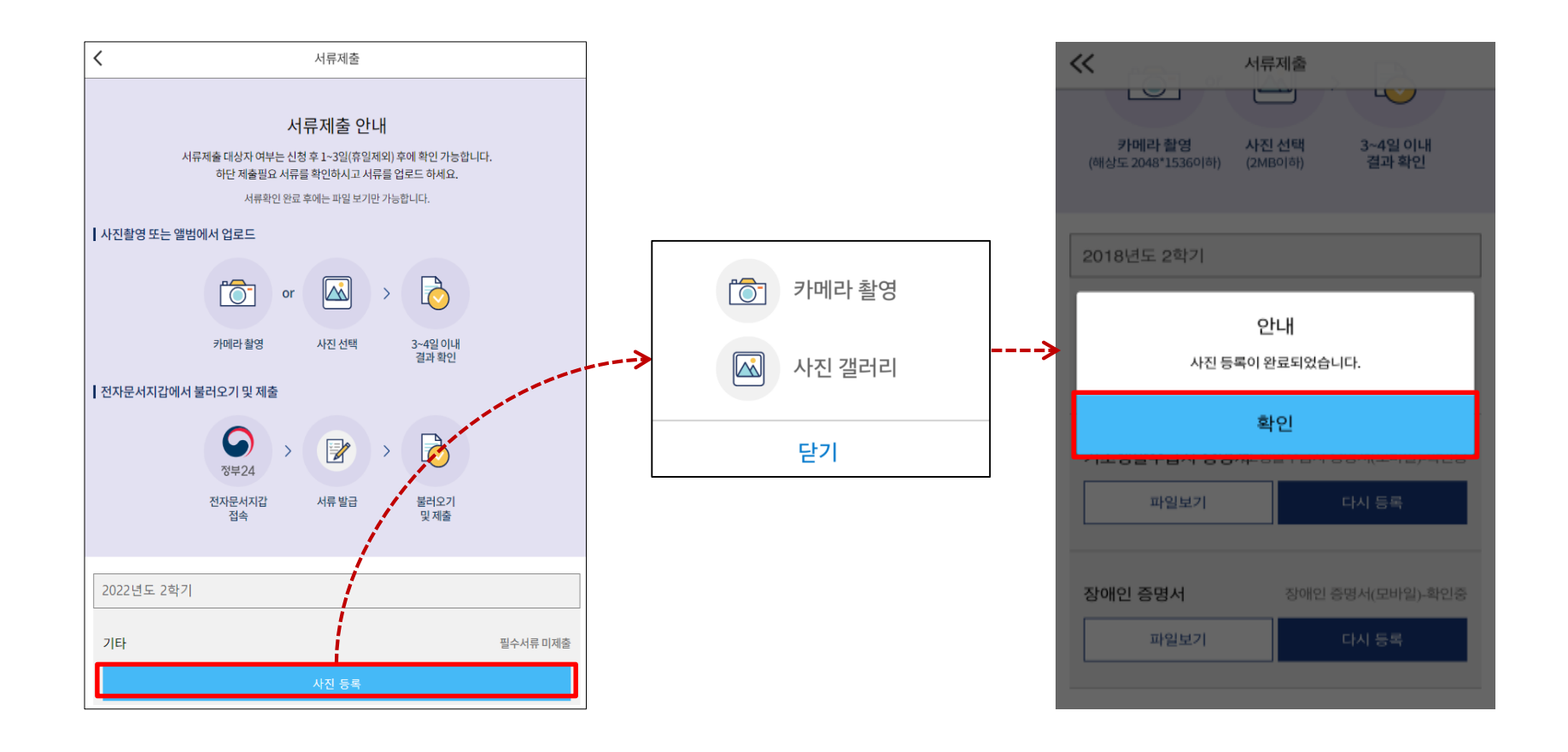

서류제출대상자 확인
모바일 서류제출 : [어플 메인화면]-[서류제출]-[사진등록]-클릭 후 해당 서류 파일 업로드
형제,자매 정보(다자녀포함) 확인 서류(제출대상자 서류 제출)

미혼의 경우: 부 또는 모 명의 가족관계증명서 제출
기혼의 경우: 본인의 자녀가 3명 이상(본인 명의 가족관계증명서 제출)

서류제출 및 가구원동의: 2023. 11. 22.(수) 9시 ~ 2024. 1. 3.(수) 18시

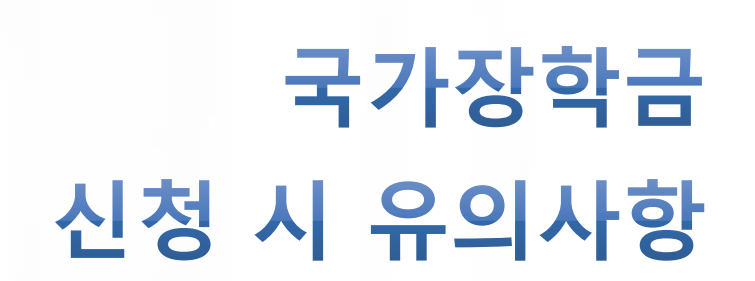

한국장학재단

1990

(3979)

Alter Alter

## 《국가장학금 신청 시 유의사항》

### Good

#### ○ 반드시 본인 명의로 신청

- 수혜받을 대학생 본인이 정확한 대학 및 가족정보를 입력하여 신청 완료

#### ○ 정확한 소속대학으로 신청

학교정보 입력 시 비슷한 이름의
 타대학을 선택하지 않도록 유의

#### ○ 본인의 정확한 학적 입력

- '23년 1학기 기준으로 본인의 신입, 재학, 편입, 재입학 입력

#### ○ 다자녀 정보 정확히 입력

- 미혼: 형제/자매 명수 및 본인의 서열 - 기혼: 자녀 명수 정확히 입력

#### ○ 가구원 동의 및 서류제출 완료

○ 공동인증서 or 금융인증서 or 민간 인증서 발급 후 기한 내 신청

#### ○ 최종 신청완료 여부 확인

- 신청현황에서 신청완료 여부 확인

### Bad

부모 등 타인 명의로 대신 신청 시 국가장학금 수혜 불가

잘못된 대학명으로 신청하거나 확정되지 않은 대학으로 신청할 경우 심사가 지연 되거나 국가장학금 수혜 불가

(오입력 예시) '23년 1학기 신입생이 '23년 2학기에도 "신입"으로 신청 ☞ '신입,편입,재입학' 학기 이후 학기는 '재학생'으로 신청(신입생으로 신청X)

형제/자매 및 자녀 정보 오입력하는 경우 다자녀 우대 불가능

가구원 동의 및 서류제출 기한 내 가구원 미동의 또는 서류제출대상자의 서류 미제출 시 국가장학금 지원 불가

마감일에 임박하여 공동인증서 or 금융인증서 or 민간인증서 발급 시 기간 내 국가장학금 신청이 불가할 수 있으므로 사전 준비 권장

신청 진행 중 중단되는 경우 국가장학금 신청이 완료되지 않아 수혜가 불가하므로 반드시 최종 신청완료 여부 확인 필요

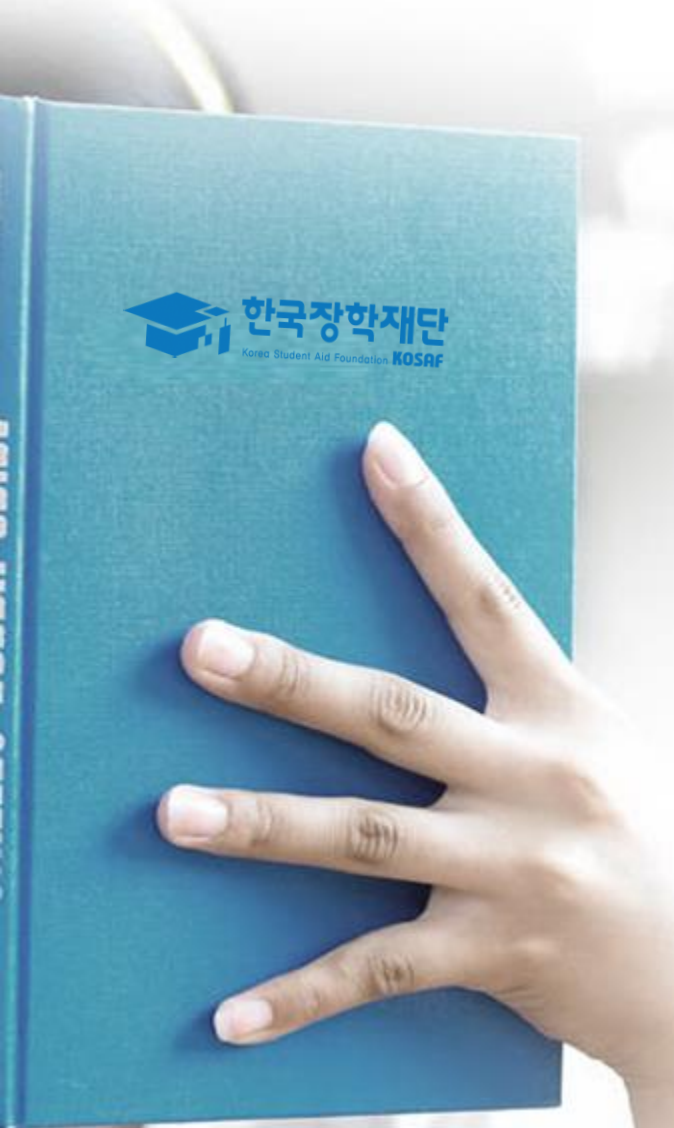

## **감사합니다**⊕